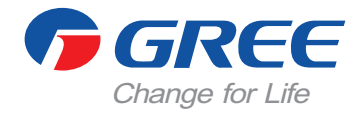

# Káblový nástenný diaľkový ovládač XK46

# Manuál používateľa Komerčné klimatizácie

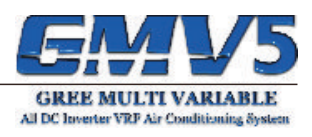

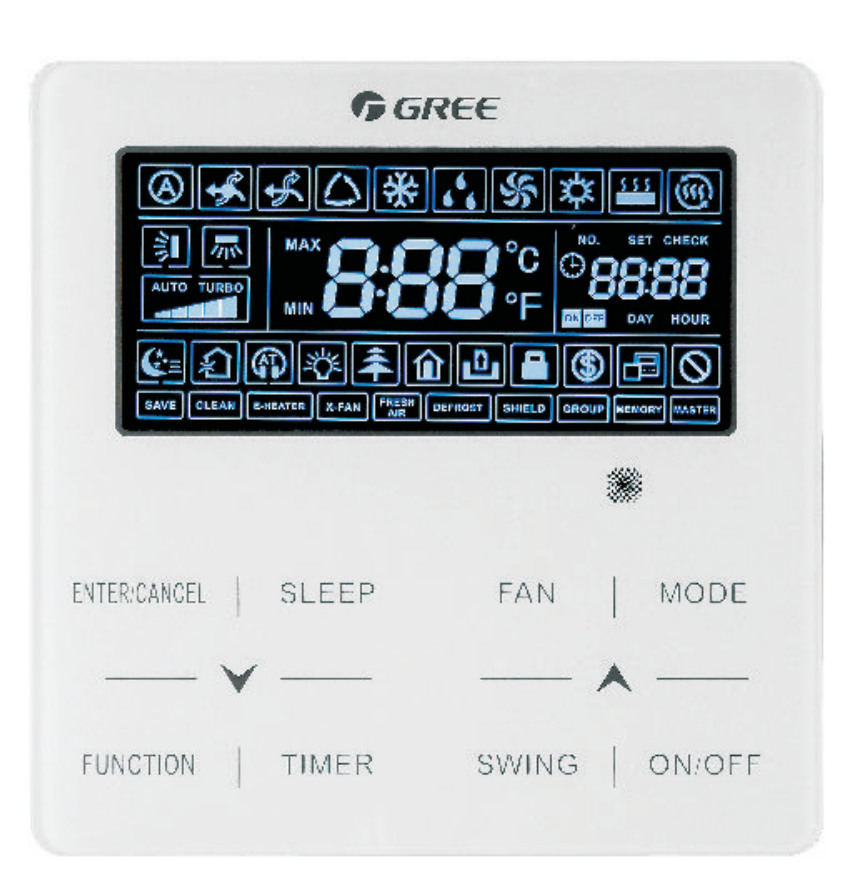

Ďakujeme, že ste si zvolili bytové klimatizácie od GREE, pozorne si prečítajte tento manuál a uchovajte ho pre ďalšie použitie v budúcnosti.

# Poznámky

- Všetky vnútorné jednotky musia byť napájané z rovnakého zdroja napätia.
- Nástenný káblový diaľkový ovládač neinštalujte na miestach s vysokou vlhkosťou, ani na miestach, kde by na ne dopadali priame slnečné lúče.
- K manipulácií s ovládačom pristupujte opatrne a snažte sa ovládač nepoškodiť napr. pádom na zem.
- Nepoužívajte diaľkový ovládač, ak máte mokré ruky.
- V každej jednej sieti jednotiek, musí byť jedna klimatizačná jednotka nastavená ako Master.
- Ak je dvoma diaľkovými ovládačmi ovládaných viac vnútorných klimatizačných jednotiek, adresy týchto diaľkových ovládačov musia byť odlišné.

# OBSAH

| 1. Diaľkový ovládač                            | . 5 |
|------------------------------------------------|-----|
| 1.1 Displej                                    | . 5 |
| 1.2 Vysvetlivky k displeju                     | . 6 |
| 2. Tlačidlá                                    | . 7 |
| 2.1 Náhľad na tlačidlá                         | 8   |
| 2.2 Popis tlačidiel                            | 8   |
| 3. Inštalácia diaľkového ovládača              | 9   |
| 3.1 Diaľkový ovládač                           | 9   |
| 3.2 Komunikačná linka                          | 9   |
| 3.3 Požiadavky k montáži                       | .10 |
| 3.4 Montáž diaľkového ovládača                 | 10  |
| 3.5 Inštalácia diaľkového ovládača             | 12  |
| 3.6 Demontáž diaľkového ovládača               | 12  |
| 3.7 Uvedenie do prevádzky                      | 13  |
| 3.7.1 Nastavenie hlavnej vnútornej jednotky    | 13  |
| 3.7.2 Náhľad na parametre jednotky             | 13  |
| 3.7.3 Nastavenie parametrov jednotiek          | 13  |
| 4. Inštrukcie k prevádzke                      | 17  |
| 4.1 Tlačidlo ON/OFF                            | 17  |
| 4.2 Tlačidlo MODE                              | 17  |
| 4.3 Tlačidlá "∧" a "∨"                         | 18  |
| 4.4 Tlačidlo FAN                               | 18  |
| 4.5 Tlačidlo TIMER                             | 18  |
| 4.5.1 Nastavenie základného časovača           | 18  |
| 4.5.2 Nastavenie aktuálneho času               | 19  |
| 4.5.3 Nastavenie hodinového časovača           | 20  |
| 4.6 Tlačidlo SWING                             | 21  |
| 4.7 Tlačidlo FUNCTION                          | 21  |
| 4.7.1 Tichý režim                              | 22  |
| 4.7.2 Výmena vzduchu                           | 23  |
| 4.7.3 Podsvietenie displeja                    | 24  |
| 4.7.4 Úsporný režim                            | 24  |
| 4.7.5 Pripomienka čistenia filtra              | 25  |
| 4.7.6 Funkcia X-FAN                            | 26  |
| 4.7.7 Funkcia OUT                              | 26  |
| 4.8 Tlačidlo SLEEP                             | 27  |
| 4.9 Ostatné funkcie                            | 27  |
| 4.9.1 Funkcia SHIELD                           | 26  |
| 4.9.2 Detský zámok                             | 26  |
| 4.9.3 Funkcia brány / kartový spínač           | 26  |
| 5. Inštrukcie k prevádzke                      | 27  |
| 5.1 Tabuľka kódov chýb - na vonkajšej jednotke | 28  |
| 5.2 Tabuľka kódov chýb - na vnútornej jednotke | 29  |
| 5.3 Tabuľka stavových kódov                    | 29  |
| 5.4 Tabuľka kódov ladenia                      | 29  |

# 1. Ďiaľkový ovládač

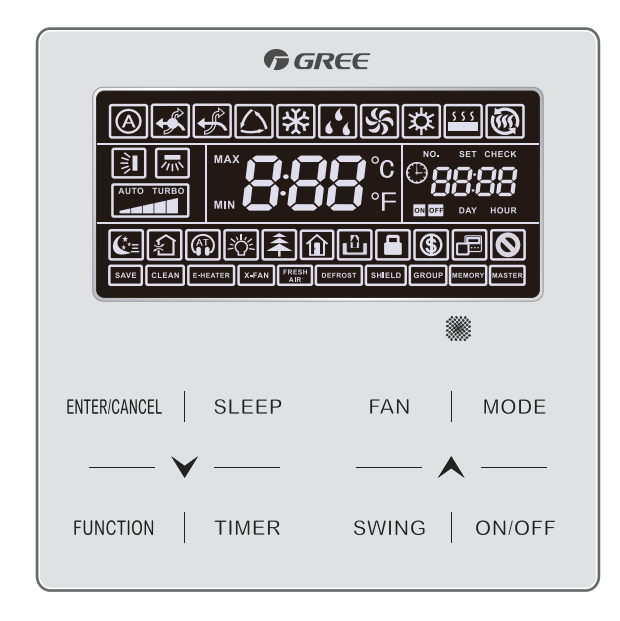

Obrázok 1.1 Náhľad na nástenný káblový diaľkový ovládač

#### <u>1.1 Displej</u>

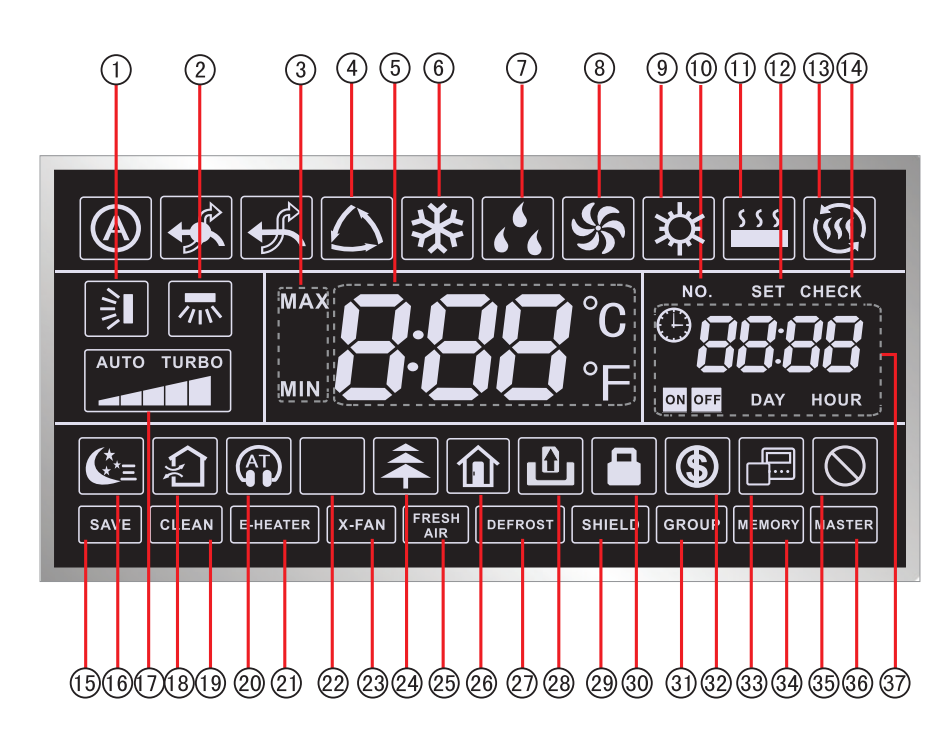

Obrázok 1.2 Náhľad na displej nástenného káblového diaľkového ovládača

## <u>1.2 Vysvetlivky k displeju</u>

| Č.       | Symbol      | Popis                                                                                                    |  |  |
|----------|-------------|----------------------------------------------------------------------------------------------------|--|--|
| 1        | ŝ∎          | Funkcia pohybu lamiem SWING - vertikálne.                                                                                                    |  |  |
| 2        |             | Funkcia pohybu lamiem SWING - horizontálne.                                                                                                    |  |  |
| 3<br>MIN |             | Používa sa počas úsporného režimu a pri zmene niektorých nastavení.<br>Slúži pre nastavenie spodnej hranice teploty pri chladení a odvlhčovaní.<br>Slúži pre nastavenie hornej hranice pri vykurovaní a podlahovom vykurovaní. |  |  |
| 4        | $\bigcirc$  | Automatický režim (počas tohto režimu si jednotka sama zvolí prevádzkový režim, ako aj vhodnú teplotu v miestnosti.                                                                                                    |  |  |
| 5        | 888°        | Zobrazuje nastavenú hodnotu teploty.                                                                                                    |  |  |
| 6        | *           | Režim chladenia.                                                                                                    |  |  |
| 7        | 66          | Režim odvlhčovania.                                                                                                    |  |  |
| 8        | \$          | Režim - iba ventilátor.                                                                                                    |  |  |
| 9        | 谷           | Režim vykurovania.                                                                                                    |  |  |
| 10       | NO.         | Pri dotazovaní, alebo pri nastavovaní adresy jednotky, bude na displeji zobrazená ikona "NO." (ktorá znamená "číslo", reps. "Č.")                                                                                              |  |  |
| 11       | 555         | Režim podlahového vykurovania. (Ak je aktívny režim vykurovania a súčasne aj podlahové vykurovanie - bude na displeji indikované tzv. 3D vykurovanie).                                                                         |  |  |
| 12       | SET         | Ikona "SET" sa zobrazí počas zmeny nastavení jednotky.                                                                                                    |  |  |
| 13       | Ś           | Režim 3D vykurovania.                                                                                                    |  |  |
| 14       | CHECK       | Ikona "CHECK" sa zobrazí pri náhľade na parametre niektorej jednotky.                                                                                                    |  |  |
| 15       | SAVE        | Úsporný režim. Nastaviteľná teplota v miestnosti je limitovaná buď z hora alebo z dola, na základe aktuálneho prevádzkového režimu.                                                                                            |  |  |
| 16       | <b>(</b> *= | Stav Spánkového režimu (Sleep)                                                                                                    |  |  |
| 17       |             | Súčasná nastavená rýchlosť ventilátora (Vrátane auto, nízka, stredne nízka, stredná, stredne vysoká, vysoká a turbo)                                                                                                    |  |  |
| 18       | ×           | Stav výmeny vzduchu.                                                                                                    |  |  |
| 19       | CLEAN       | Ikona Vám pripomína, že je nutné vyčistiť filter jednotky.                                                                                                    |  |  |
| 20       |             | Tichý režim (Vrátane režimov Tichý a Automatický tichý).                                                                                                    |  |  |
| 21       | E-HEATER    | lkona sa zobrazí, keď je povolené pomocné vykurovanie.                                                                                                    |  |  |

| Tabuľka 1.1 V | ′vsvetlivky l | k displeju | J |
|---------------|---------------|------------|---|
|---------------|---------------|------------|---|

| 22                                                                                                    | 22 Podsvietenie zapnuté/vypnuté.                      |                                                                                                    |  |  |  |
|----------------------------------------------------------------------------------------------------|-------------------------------------------------------|----------------------------------------------------------------------------------------------------|--|--|--|
| 23                                                                                                    | 23 X-FAN Funkcia X-fan.                               |                                                                                                    |  |  |  |
| 24                                                                                                    | 4 Funkcia Health.                                     |                                                                                                    |  |  |  |
| 25                                                                                                    | FRESH<br>AIR                                          | Svieti ak k jednotke je privádzaný čerstvý vzduch.                                                                                                  |  |  |  |
| 26                                                                                                    |                                                       | Funkcia Out.                                                                                                    |  |  |  |
| 27                                                                                                    | DEFROST                                               | Svieti, keď na jednotke prebieha odmrazovanie.                                                                                                    |  |  |  |
| 28                                                                                                    | ß                                                     | Funkcia Gate-control.                                                                                                    |  |  |  |
| 29                                                                                                    | 29 SHIELD Stav funkcie Shield.                        |                                                                                                    |  |  |  |
| 30                                                                                                    |                                                       | Funkcia Zámok.                                                                                                    |  |  |  |
| 31                                                                                                    | GROUP                                                 | Jeden káblový ovládač ovláda viac jednotiek v skupine.                                                                                              |  |  |  |
| 32                                                                                                    | 32 S Funkcia úspory energie.                          |                                                                                                    |  |  |  |
| 33                                                                                                    |                                                       | Znamená, že diaľkový ovládač je nastavený ako Slave(resp. je podradený hlavnému ovládaču a adresu má nastavenú na hodnotu 02)                       |  |  |  |
| 34                                                                                                    | MEMORY                                                | Nastavená pamäť jednotky. Ak svieti, znamená, že v prípade výpadku napá-<br>jania budú po zapnutí jednotky obnovené všetky jej predošlé nastavenia. |  |  |  |
| 35                                                                                                    | 35 Znamená, že operácia nie je povolená.              |                                                                                                    |  |  |  |
| 36                                                                                                    | MASTER                                                | Svieti, keď je ovládač pripojený k hlavne(Master) jednotke.                                                                                         |  |  |  |
| 37                                                                                                    | 37 Cobrazuje sa tu aktuálny čas a tiež stav časovača. |                                                                                                    |  |  |  |
| Poznámka: Ak je ovládač pripojený k viacerým jednotkám, niektoré funkcie sa môžu líšiť,<br>alebo nemusia byť vôbec dostupné (v závislosti od vnútornej jednotky) |                                                       |                                                                                                    |  |  |  |

# <u>2. Tlačidlá</u>

#### 2.1 Náhľad na tlačidlá

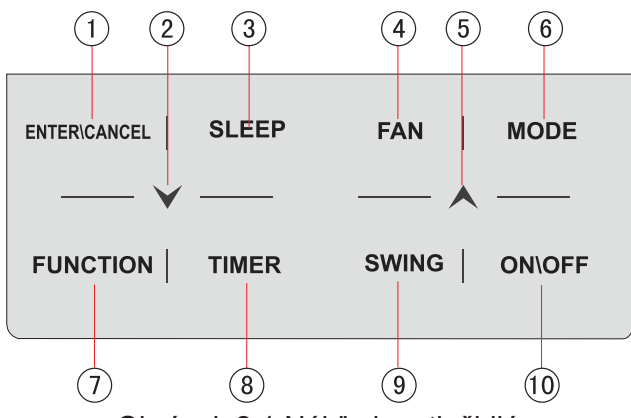

Obrázok 2.1 Náhľad na tlačidlá

## 2.2 Popis tlačidiel

| Č.  | Tlačidlo            | Popis                                                                                                    |  |
|-----|---------------------|----------------------------------------------------------------------------------------------------|--|
| 1   | ENTER/<br>CANCEL    | Pre potvrdenie alebo zrušenie voľby.                                                                                                    |  |
| 2   | $\checkmark$        | <ul> <li>(1) Nastavenie prevádzkovej teploty.</li> <li>(2) Nastavenie časovača.</li> <li>(2) Nastavenie tického rožimu. Air grada, Clean grada, postavenia.</li> </ul>                                                                                                    |  |
| 5   | •                   | <ul> <li>(3) Nastavenie ticheno rezintu, Ali grade, Clean grade, nastavenie<br/>hornej a dolnej hranice teploty, nastavenie úsporného režimu.</li> <li>(4) Nastavenie parametru pri dopytovaní sa na jednotku.</li> </ul>                                                             |  |
| 3   | SLEEP               | Nastavenie režimu spánku.                                                                                                    |  |
| 4   | FAN                 | Nastavenie rýchlosti otáčok ventilátora na auto, nízku, nízku-strednú, strednú, vysokú-strednú, vysokú a turbo.                                                                                                    |  |
| 6   | MODE                | Nastavenie prevádzkového režimu na auto, chladenie, odvlhčovanie,<br>vykurovanie, podlahové vykurovanie, 3D vykurovanie a Space heating,<br>(Poznámka: funkcie podlahové vykurovanie, 3D vykurovanie a SPACE<br>heating bude ovládač zobrazovať iba ak sú na danej jednotke dostupné) |  |
| 7   | FUNCTION            | Nastavenie funkcie - Air, tichý režim, podsvietenie, Health,<br>out, úsporný režim, Clean, E-Heater a X-fan                                                                                                    |  |
| 8   | TIMER               | Nastavenie časovača.                                                                                                    |  |
| 9   | SWING               | Nastavenie pohybu lamiel.                                                                                                    |  |
| 10  | ON/OFF              | Zapnutie/Vypnutie vnútornej jednotky                                                                                                    |  |
| 2+5 | <b>A</b> + <b>V</b> | Súčasným stisnutím a podržaním tlačidiel "🙏 " a " 🗡 " na dobu 5s zapnete/vypnete funkciu - detský zámok                                                                                                    |  |

# 3. Inštalácia diaľkového ovládača

## 3.1 Diaľkový ovládač

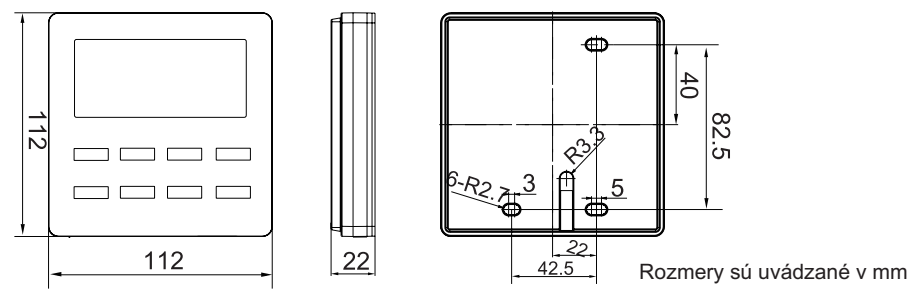

Obrázok 3.1.1 Rozmery nástenného káblového diaľkového ovládača

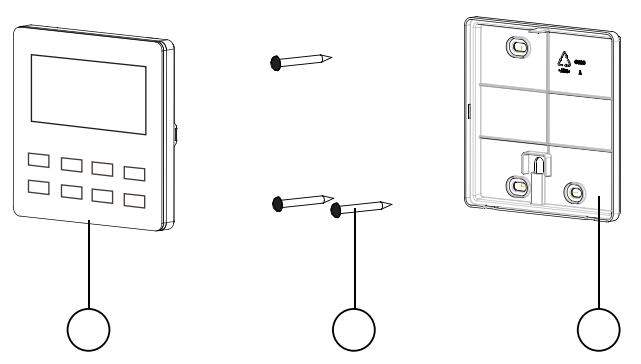

Tabuľka 3.1.1 Súčiastky nástenného káblového diaľkového ovládača

| Č.    | 1                         | 2             | 3                              |
|-------|---------------------------|---------------|--------------------------------|
| Názov | Panel diaľkového ovládača | Skrutka M4*25 | Zadný kryt diaľkového ovládača |
| Počet | 1                         | 3             | 1                              |

## 3.2 Komunikačná linka

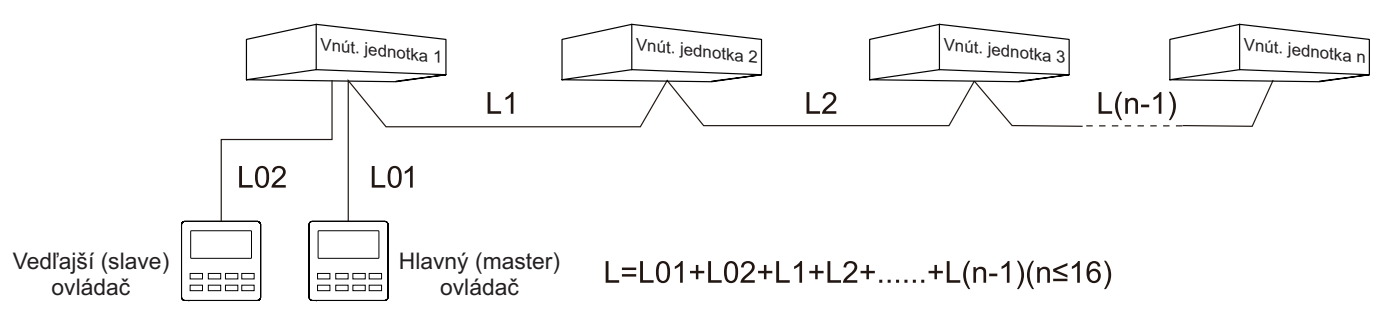

| Tabuľka 3.2.1 Dĺžky ł | komunikačnej linky |
|-----------------------|--------------------|
|-----------------------|--------------------|

| 1 |                                                                                           |                                                                                            | 1             | 1                    | 1                                                      |
|---|-------------------------------------------------------------------------------------------|--------------------------------------------------------------------------------------------|---------------|----------------------|--------------------------------------------------------|
|   | Typ vodiča                                                                                | Celková dĺžka komuni-<br>kácie medzi vnútornou<br>jednotkou a diaľkovým<br>ovládačom L (m) | Priemer (mm²) | Štandard             | Poznámka                                               |
|   | Light/Ordinary<br>polyvinyl chloride<br>sheathed cord.<br>(60227 IEC 52<br>/60227 IEC 53) | L≤250                                                                                      | 2×0.75~2×1.25 | IEC 60227-<br>5:2007 | Celková dĺžka<br>komunikácie nesmie<br>presiahnuť 250m |

A Poznámky:

- ① Ak je klimatizačná jednotka inštalovaná v priestoroch so silným elektromagnetickým rušením, pri inštalácií komunikácie by mala byť použitá krútená tienená dvojlinka.
- 2 Pri voľbe kabeláže komunikácie káblového diaľkového ovládača musia byť dodržané všetky pokyny uvedené v tomto manuáli.

#### 3.3 Príprava na montáž

(1) Neinštalujte ovládač v miestnostiach s vysokou vlhkosťou.

(2) Neinštalujte ovládač na miestach, kde by na neho priamo dopadali slnečné lúče.

(3) Ovládač neinštalujte v blízkosti zariadení vyžarujúcich teplo, ani v blízkosti zariadení, z ktorých by mohla unikať voda.

#### 3.4 Montáž diaľkového ovládača

Zapojenie ovládača k vnútorným jednotkám je možné 4 spôsobmi.

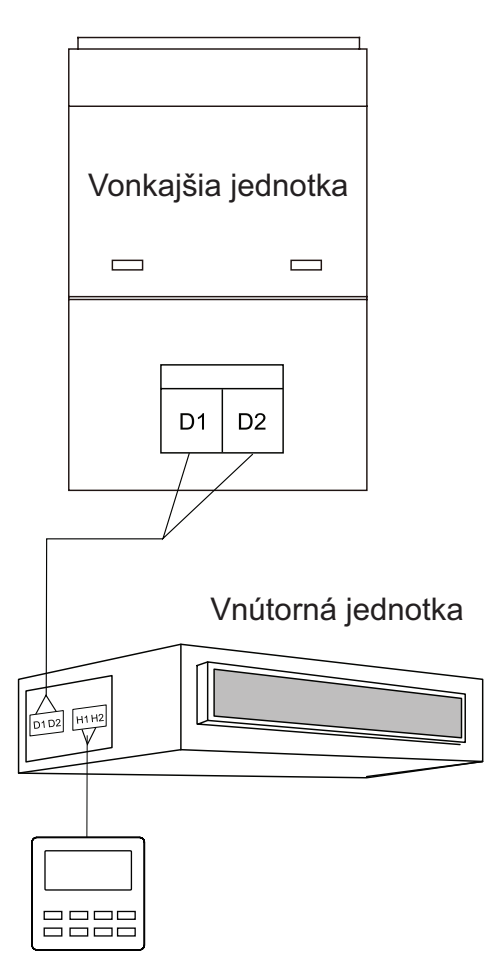

Obrázok 3.4.1 Jeden diaľkový ovládač a jedna vnútorná jednotku

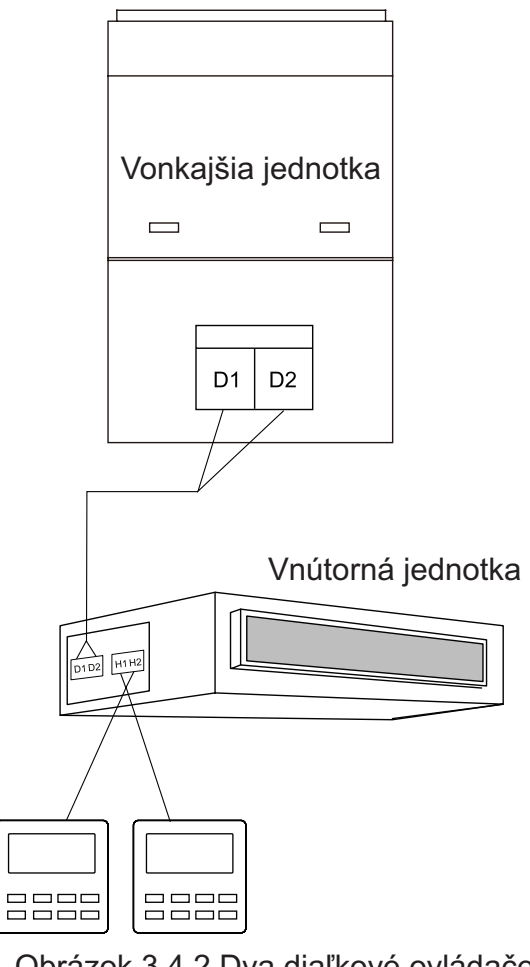

Obrázok 3.4.2 Dva diaľkové ovládače a jedna vnútorná jednotku

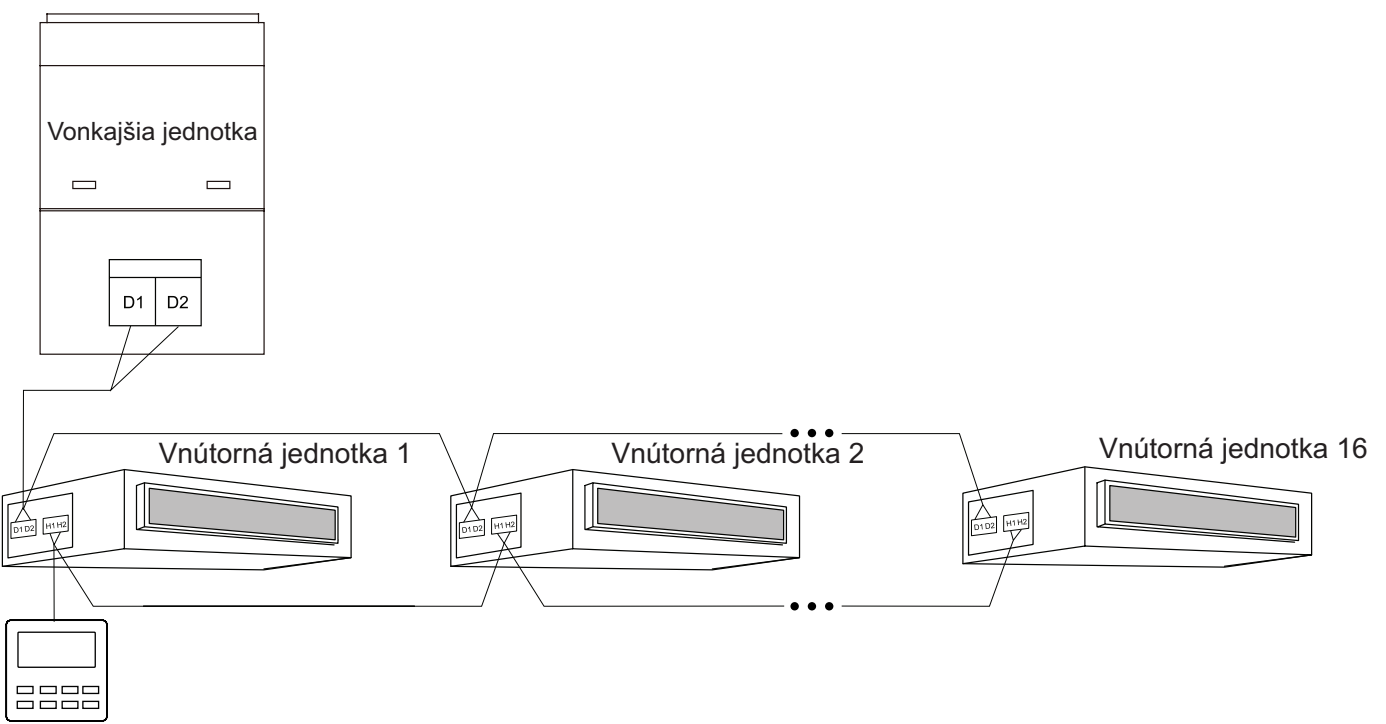

Obrázok 3.4.3 Jeden diaľkový ovládač a viac vnútorných jednotiek

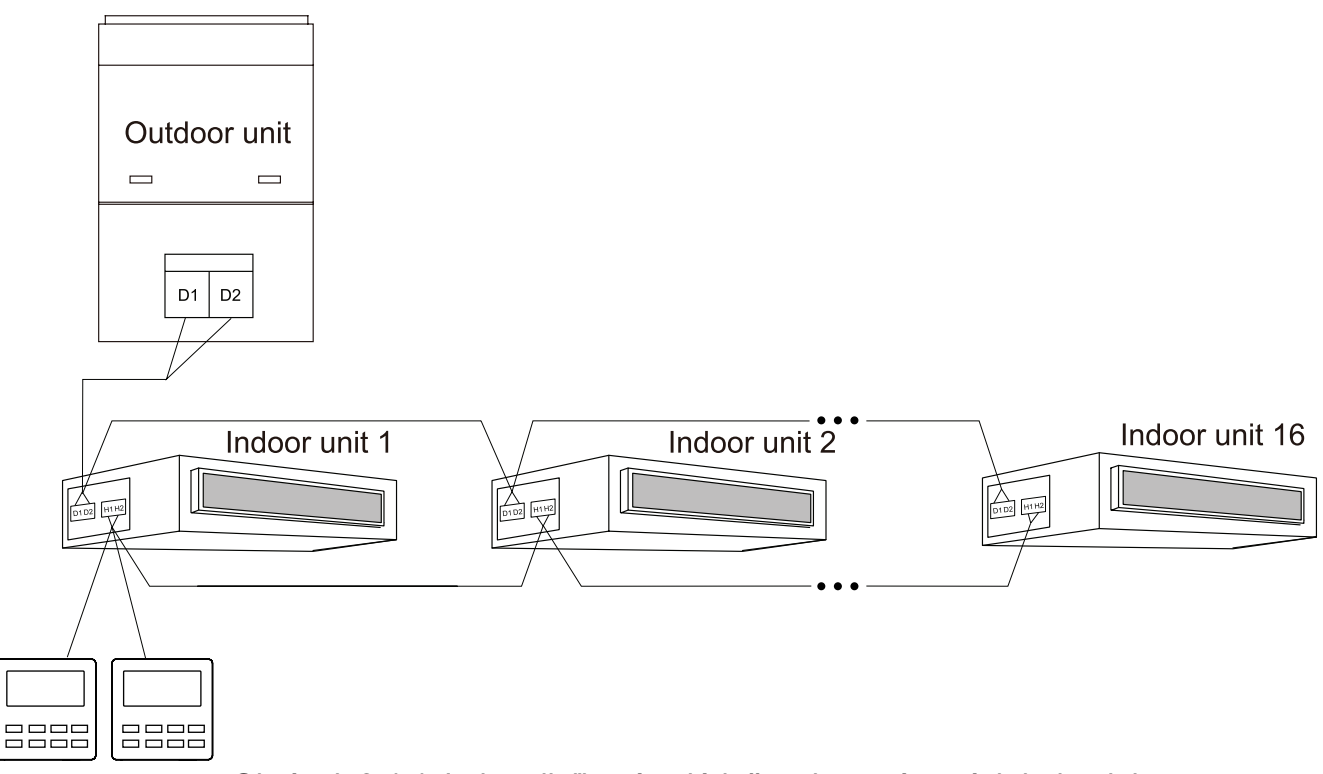

Obrázok 3.4.4 Jeden diaľkový ovládač a viac vnútorných jednotiek

#### Poznámky:

 (1) Jedným diaľkovým ovládačom je možné ovládať niekoľko jednotiek súčasne iba v prípade, ak sú všetky tieto jednotky rovnakej série, pričom vnútorných jednotiek nesmie byť viac než 16. Všetky vnútorné jednotky musia byť pripojené do rovnakej sieti ako diaľkový ovládač.
 (2) Ak viac jednotiek ovládate dvoma ovládačmi, tieto ovládače musia mať nastavené rôzne adresy.

#### 3.5 Inštalácia diaľkového ovládača

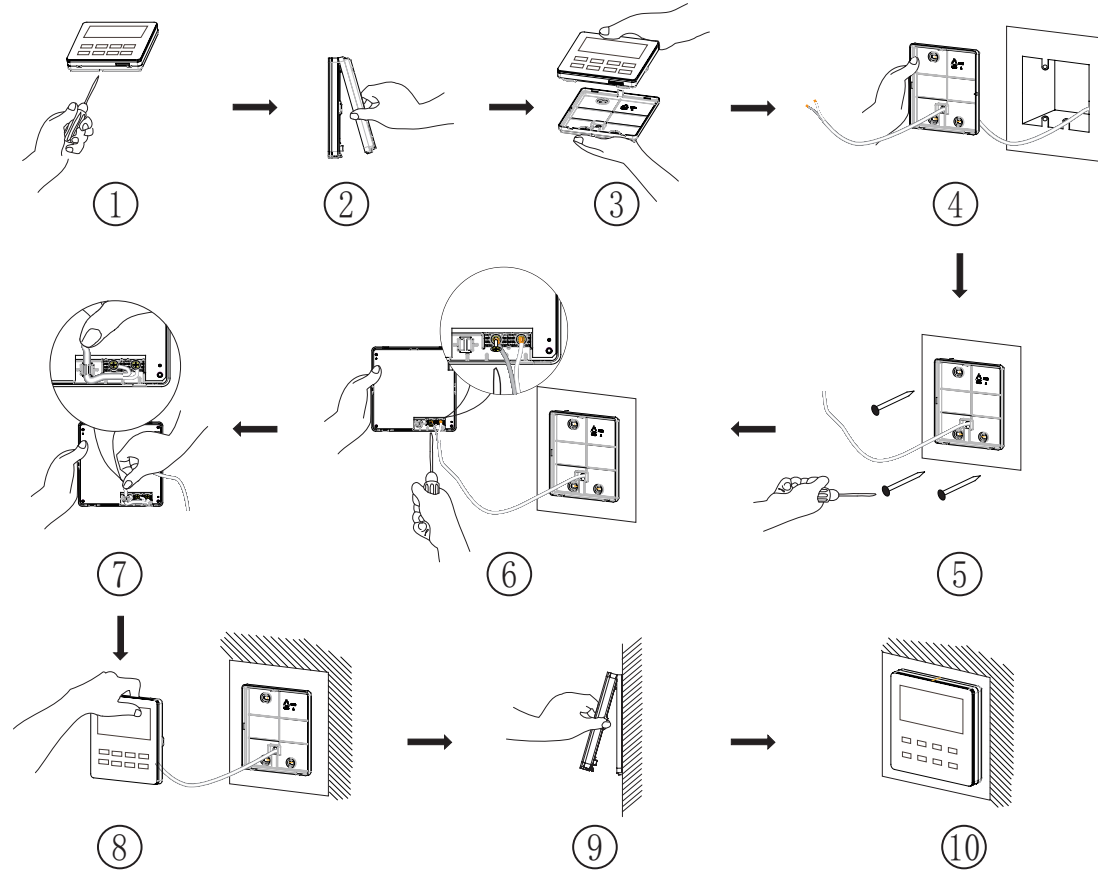

Obrázok 3.5.1 Diagram inštalácie nástenného káblového diaľkového ovládača

Na obrázku vyššie je zobrazený jednoduchý postup inštalácie diaľkového ovládača. Počas inštalácie dodržiavajte nasledujúce pokyny:

(1) Pred inštaláciou sa uistite, že vnútorná jednotka nie je pripojená k zdroju elektrického napätia.

(2) Dvoj-žilový kábel prevlečte z otvoru v stene cez otvor zadného krytu diaľkového ovládača.

(3) Priložte zadný kryt diaľkového ovládača k stene a pripevnite ho pomocou skrutiek M4x25.

(4) Pripojte káble ku svorkám H1 a H2. Káble následne zafixujte, aby nimi nebolo možné pohybovať.

#### 3.6 Demontáž diaľkového ovládača

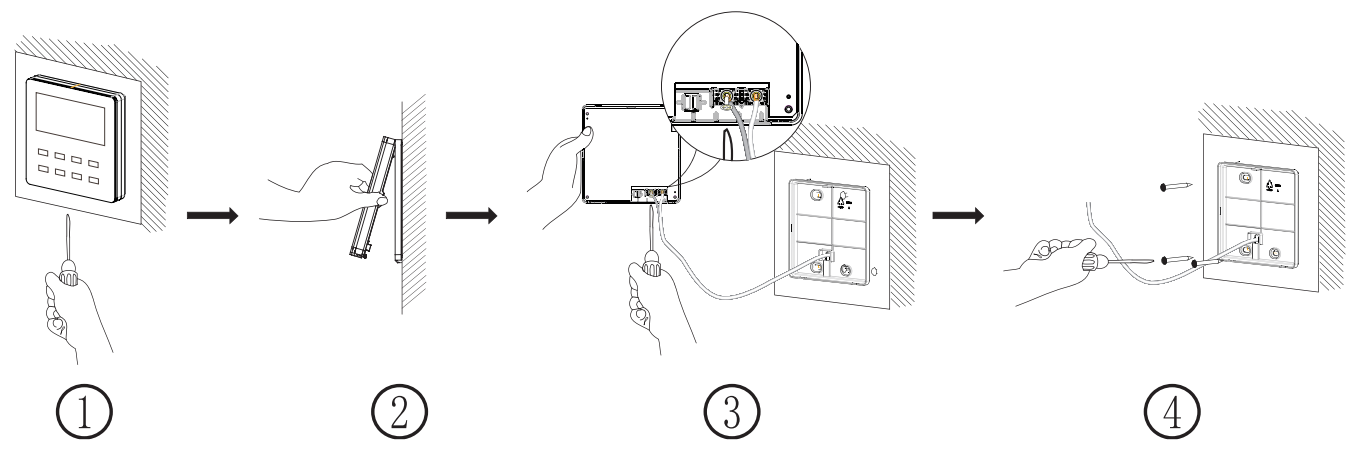

Obrázok 3.6.1 Diagram demontáže nástenného káblového diaľkového ovládača

#### 3.7 Uvedenie do prevádzky

#### 3.7.1 Nastavenie hlavnej vnútornej jednotky

Keď je jednotka vypnutá, podržaním tlačidla **MODE** na dobu 5 sekúnd nastavíte vybranú jednotku ako hlavnú(Master). Po dokončení nastavení sa na displeji zobrazí ikona "MASTER".

#### 3.7.2 Náhľad na parametre jednotiek

Jednotlivé nastavené parametre jednotiek je možné prezerať nezávisle od toho, či je jednotka zapnutá, alebo vypnutá.

(1) Podržte tlačidlo **FUNCTION** na dobu 5 sekúnd, na displeji sa zobrazí rozhranie pre náhľad na parametre. V mieste pre nastavenú teplotu sa zobrazí kód "C00" a rozsvieti sa ikona "CHECK".
(2) Tlačidlami ▲ a ¥ zvoľte požadovaný parameter, resp. kód korešpondujúci požadovanému parametru.

(3) Použite tlačidlo **ENTER/CANCEL** pre návrat o jeden krok naspäť - prípadne o ukončenie náhľadu na parametre jednotiek.

Vysvetlivky k jednotlivým kódom sú popísané v nasledujúcej tabuľke

| Kód<br>parametru                  | Názov parametru                                                                                                    | Rozsah                                                | Popis                                                                                                    |  |
|-----------------------------------|----------------------------------------------------------------------------------------------------|-------------------------------------------------------|----------------------------------------------------------------------------------------------------|--|
| C00                               | 0 Vstupný kód -                                                                                                    |                                                       | Vstupný kód pri vstup do náhľadu na parametre<br>jednotky.                                                                                                    |  |
| C01                               | Zobraziť projektové<br>číslo vnútornej jednotky,<br>v prípadoch - kedy je<br>jedným diaľkovým<br>ovládačom ovládaných<br>niekoľko jednotiek<br>naraz. | 1-255:<br>projektové<br>číslo vnútor-<br>nej jednotky | <ul> <li>Postup:<br/>Ak sa na displeji zobrazuje kód "C01", po stisnutí<br/>tlačidla MODE sa na displeji zobrazí projektové<br/>číslo vnútornej jednotky. Tlačidlami ▲ a ▼ prepí-<br/>nate medzi jednotlivými vnútornými jednotkami.</li> <li>Na mieste zobrazovanej teploty sa bude zobrazovať<br/>číslo jednotky</li> <li>Na mieste časovača sa môže zobrazovať chybový<br/>kód "C5" v prípade, ak došlo ku konfliktu nastavené-<br/>ho projektového čísla na danej vnútornej jednotke.</li> <li>Ak zobrazujete projektové číslo hlavnej jednotky,<br/>pod "C01" sa bude zobrazovať ikona "MASTER".</li> </ul> |  |
| C03                               | Zobraziť počet vnútor-<br>ných jednotiek v tomto<br>systéme.                                                                                          | 1-80                                                  | Na mieste časovača sa zobrazí počet vnútorných jednotiek pripojených do siete.                                                                                                    |  |
| C06 Zobrazí prioritu<br>prevádzky |                                                                                                    | 00: bežná<br>prevádzka<br>01: prioritná<br>prevádzka  | <ul> <li>Postup:</li> <li>Ak sa na displeji zobrazuje kód "C06", po stisnutí tlačidla MODE sa na displeji zobrazí nastavená priorita prevádzky. Tlačidlami ▲ a ∨ prepínate medzi jednotlivými vnútornými jednotkami.</li> <li>Na mieste zobrazovanej teploty sa bude zobrazovať číslo jednotky.</li> <li>Na mieste časovača sa zobrazuje nastavená priorita prevádzky jednotky.</li> </ul>                                                                                                    |  |

Tabuľka 3.7.2.1 Kódy parametrov jednotiek

| C07 | Zobraziť teplotu<br>v miestnosti danej<br>vnútornej jednotky                                                 |           | <ul> <li>Postup:<br/>Ak sa na displeji zobrazuje kód "C07", po stisnutí tlačidla MODE sa na displeji zobrazí projektové číslo vnútornej jednotky. Tlačidlami ▲ a ▲ prepínate medzi jednotlivými vnútornými jednotkami.</li> <li>Číslo jednotky sa zobrazuje na mieste, kde sa predtým zobrazovala nastavená teplota.</li> <li>Na mieste časovača sa zobrazuje nameraná teplota v miestnosti.</li> </ul> |
|-----|----------------------------------------------------------------------------------------------------|-----------|----------------------------------------------------------------------------------------------------|
| C08 | Zobraziť čas<br>pripomienku pre<br>vyčistenie filtra                                                         | 4-416 dní | Na mieste časovača sa zobrazí čas zostávajúci<br>do pripomienky čistenia filtra.                                                                                                    |
| C09 | Zobraziť adresu<br>diaľkového ovládač                                                                        | 01, 02    | Na mieste časovača sa zobrazí adresa používaného diaľkového ovládača.                                                                                                    |
| C11 | Zobraziť počet<br>vnútorných jednotiek,<br>v prípade ak jeden<br>ovládač ovláda viac<br>vnútorných jednotiek | 1-16      | Na mieste časovača sa zobrazí počet vnútorných<br>jednotiek, ktoré sú pripojené k sieti a je ich možné<br>ovládať týmto diaľkovým ovládačom.                                                                                                    |
| C12 | Zobraziť vonkajšiu<br>teplotu                                                                                | -         | Na mieste časovača sa zobrazí vonkajšia(okolitá)<br>teplota, meraná vonkajšou jednotkou.                                                                                                    |

#### A Poznámka:

(1) Počas náhľadu na parametre budú tlačidlá **FAN**, **TIMER**, **SLEEP** a **SWING** neaktívne. Tlačidlom **ON/OFF** sa vrátite na hlavnú obrazovku - pričom nevypnete/nezapnete jednotku.

#### 3.7.3 Nastavenie parametrov jednotiek

Parametre je možné meniť nezávisle od toho, či je jednotka zapnutá alebo vypnutá.
(1) Počas náhľadu na parametre budú tlačidlá FAN, TIMER, SLEEP a SWING neaktívne.
Tlačidlom ON/OFF sa vrátite na hlavnú obrazovku - pričom nevypnete/nezapnete jednotku.
(2) Podržte tlačidlo FUNCTION na dobu 5 sekúnd a na displeji sa zobrazí kód "COO". Podržte tlačidlo FUNCTION na ďalších 5 sekúnd a na displeji sa zobrazí kód "POO".
(3) Tlačidlami "▲" a "♥" zvoľte kód parametra. Následne tlačidlom MODE nastavujete parameter, hodnota parametra bude blikať. Tlačidlami "▲" a "♥" nastavujete hodnotu zvoleného parametra. Nové nastavenie potvrdíte stisnutím tlačidla ENTER/CANCEL.
(4) Ďalším stisnutím ENTER/CANCEL sa vrátite k predchádzajúcemu menu - opustíte menu pre nastavenie parametrov.

| Kód<br>parametru Názov parametru                                           |                                                                  | Rozsah                                                                                                    | Prednastavená<br>hodnota | Popis                                                                                                    |
|----------------------------------------------------------------------------|------------------------------------------------------------------|----------------------------------------------------------------------------------------------------|--------------------------|----------------------------------------------------------------------------------------------------|
| P10                                                                        | Nastavenie hlavnej<br>jednotky (Master)                          | 00: Jednotka nie je<br>nastavená ako hlavná<br>jednotka. (Master)<br>01: Jednotka je<br>nastavená ako hlavná<br>jednotka. (Master) | 00                       | Pri zobrazení tejto<br>jednotky diaľkovým<br>ovládačom bude na<br>displeji svietiť ikona<br>"Master".                                                                                                    |
| Nastavenie<br>infračerveného<br>prijímača káblového<br>diaľkového ovládača |                                                                  | 00: Zakázané<br>01: Povolené                                                                                                    | 01                       | Nastavenie je možné<br>vykonať iba na hlavnom<br>diaľkovom ovládači.<br>Ak je táto funkcia zaká-<br>zaná, káblový ovládač<br>nebude prijímať signál<br>z infračerveného diaľko-<br>vého ovládača, t.j. bude<br>ho možné ovládať len<br>tlačidlami.                                                                          |
| P13                                                                        | Nastavenie adresy<br>káblového diaľkového<br>ovládača            | 01: Hlavný diaľkový<br>ovládač (Master)<br>02: Vedľajší diaľkový<br>ovládač (Slave)                                                | 01                       | Ak dva káblové diaľkové<br>ovládače ovládajú jednu<br>alebo viac jednotiek,<br>adresy týchto diaľkových<br>ovládačov musia byť<br>rôzne. Na vedľajšom<br>diaľkovom ovládači<br>nie je možné meniť<br>parametre jednotiek.                                                                                                   |
| P14                                                                        | Nastavenie adresy<br>káblového diaľkového<br>ovládača            | 00: Zakázané<br>01-16: Počet<br>vnútorných jednotiek                                                                               | 01                       | Nastavte správnu<br>hodnotu, v závislosti<br>od počtu pripojených<br>vnútorných jednotiek.                                                                                                    |
| P16                                                                        | Nastavenie jednotky<br>teploty                                   | 00: Stupne Celzia<br>01: Stupne<br>Fahrenheita                                                                                     | 00                       |                                                                                                    |
| P30                                                                        | Nastavenie statického<br>tlaku ventilátora<br>vnútornej jednotky | 01-09: Úroveň<br>statického tlaku<br>ventilátora vnútornej<br>jednotky                                                             | 05                       | Statický tlak je rozdelený<br>na dve skupiny:<br>5 úrovní: 03, 04, 05, 06,<br>07<br>9 úrovní: 01, 02, 03, 04,<br>05, 06, 07, 08,<br>09<br>Tieto úrovne sú závislé<br>od modelu jednotky.<br>Ovládač automaticky<br>nastaví úroveň statického<br>tlaku ventilátora vnútornej<br>jednotky podľa modelu<br>vnútornej jednotky. |

Tabuľka 3.7.3 Zoznam nastaviteľných parametrov

| Kód<br>parametru | Názov parametru                                        | Rozsah                                                                                                    | Prednastavená<br>hodnota | Popis                                                                                                    |
|------------------|--------------------------------------------------------|----------------------------------------------------------------------------------------------------|--------------------------|----------------------------------------------------------------------------------------------------|
| P31              | Výška inštalácie<br>zariadenia                         | 00: Inštalácia<br>zariadenia<br>v štandardnej výške<br>01: Inštalácia<br>zariadenia<br>vo vysokej výške                                            | 00                       |                                                                                                    |
| P33              | Nastavenie časovača                                    | 00: Použiť základný<br>časovač<br>01: Použiť hodinový<br>časovač                                                                                   | 00                       |                                                                                                    |
| P34              | Opakovanie časovača                                    | 00: Bez opakovania,<br>resp. časovač bude<br>platný iba jeden krát<br>po nastavení<br>01: S opakovaním,<br>resp. časovač bude<br>platný každý deň. | 00                       | Dostupné iba v prípade,<br>že nastavenie časovača<br>je nastavené na 01.                                                                                          |
| P37              | Prednastavená teplota<br>chladenia v režime<br>Auto.   | 17 °C ~ 30 °C<br>(63 °F ~ 86 °F)                                                                                                    | 25 °C (77 °F)            |                                                                                                    |
| P37              | Prednastavená teplota<br>vykurovania v režime<br>Auto. | 16 °C ~ 29 °C<br>(61 °F ~ 84 °F)                                                                                                    | 20 °C (68 °F)            |                                                                                                    |
| P43              | Nastavenie priority<br>prevádzky                       | 00: Bežná prevádzka<br>01: Prioritná prevádzka                                                                                                    | 00                       | V prípade nedostatku<br>napájacieho napätia,<br>bude uprednostnená<br>prevádzka prioritných<br>jednotiek oproti<br>jednotkám, ktoré prioritu<br>nastavenú nemajú. |
| P46              | Vynulovanie času<br>čistenia filtra                    | 00: Nevynulovať<br>01: Vynulovať čas<br>čistenia filtra                                                                                            | 00                       | Ovládač počíta<br>čas, aký uplynul od<br>posledného čistenia filtra.<br>Po nastavení hodnoty<br>na 01 bude tento čas<br>vynulovaný.                               |

A Poznámka:

(1) Počas nastavovania parametrov sú tlačidlá **FAN**, **TIMER**, **SLEEP** a **SWING** neaktívne. Stisnite tlačidlo **ON/OFF** aby ste sa vrátili do hlavného menu, jednotka sa po stisnutí tlačidla nevypne.

(2) Počas nastavovania parametrov nebude prijímaný žiadny signál z infračerveného diaľkového ovládača.

# 4. Inštrukcie k prevádzke

#### 4.1 Tlačidlo ON/OFF

Stisnutím tlačidla ON/OFF zapínate alebo vypínate jednotku.

Stav diaľkového ovládača keď je jednotka zapnutá/vypnutá je zobrazený na obrázkoch nižšie.

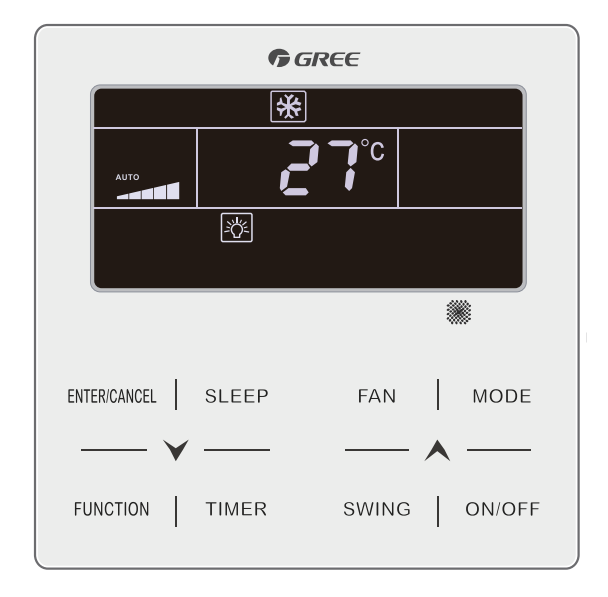

Obrázok 4.1 Displej ovládača pri zapnutej jednotke.

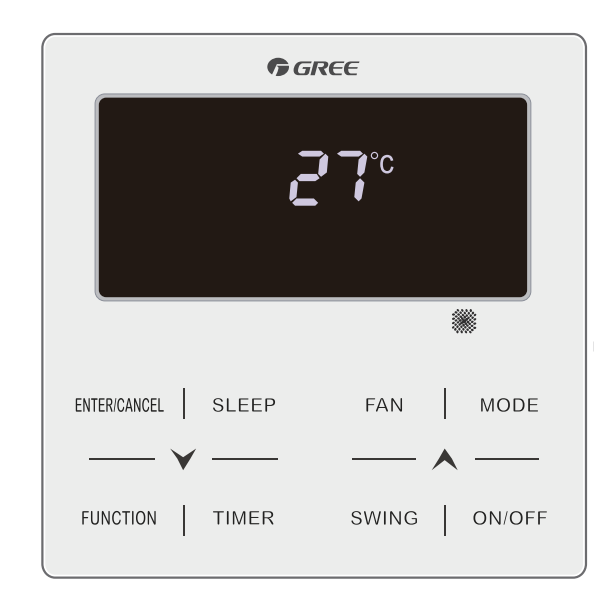

Obrázok 4.2 Displej ovládača pri vypnutej jednotke.

#### 4.2 Tlačidlo MODE

Stisnutím tlačidla **MODE** meníte režim prevádzky cyklicky tak, ako to je zobrazené na obrázku.

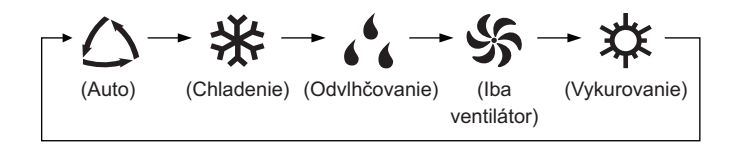

V prípade, že na jednotke sú dostupné funkcie podlahové vykurovanie, 3D vykurovanie a priestorové vykurovanie:

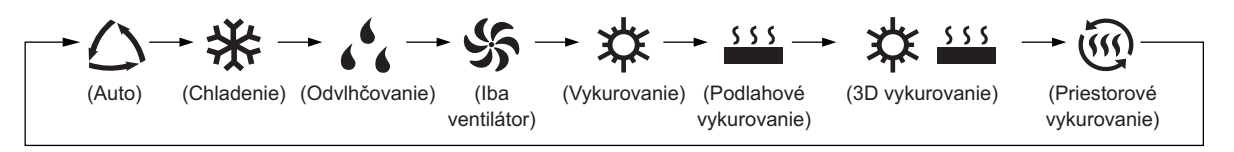

A Poznámky:

(1) Dostupné režimy prevádzky sú dané modelom jednotky. Diaľkový ovládač automaticky vyberie všetky dostupné režimy prevádzky vnútornej jednotky.

(2) Režim Auto je dostupný iba na hlavnej(Master) jednotke.

(3) Ak je jednotka v režime Auto a chladí, na displeji ovládača sa súčasne zobrazia ikony
"△" a "桊". Ak je jednotka v režime Auto a kúri, na displeji ovládača sa súčasne zobrazia ikony "△" a "☆".

#### <u>4.3 Tlačidlá "▲" a "¥"</u>

Keď je jednotka zapnutá a ovládač sa nachádza v hlavnom menu, tlačidlami "▲" a "▼" meníte teplotu o 1 °C. Ak tlačidlo "▲" alebo "▼" podržíte, teplota sa bude meniť rýchlejšie, resp. bude sa meniť o 1 °C každých 0.3s.

V režimoch chladenie, iba ventilátor, vykurovanie, 3D vykurovanie a Priestorové vykurovanie, je nastaviteľný rozsah teploty 16 °C ~ 30 °C.

V režime odvlhčovania je nastaviteľný rozsah teploty 12 °C, 16 °C ~ 30 °C. Pokiaľ jednotka beží v režime odvlhčovania a nastavených je 16 °C, môžete zmeniť teplotu na 12 °C stisnutím tlačidla "▲". (V úspornom režime nie je možné nastaviť teplotu 12 °C, nastaviteľný rozsah teploty sa automaticky mení na najnižšiu povolenú hodnotu v úspornom režime - až po 30 °C).

Poznámka: Teplotu nie je možné meniť v prípade, že je zapnutá funkcia Out a ani vtedy, keď jednotka beží v režime Auto,

#### <u>4.4 Tlačidlo **FAN**</u>

Tlačidlom FAN meníte rýchlosť otáčok ventilátora cyklicky tak, ako to je zobrazené na obrázku.

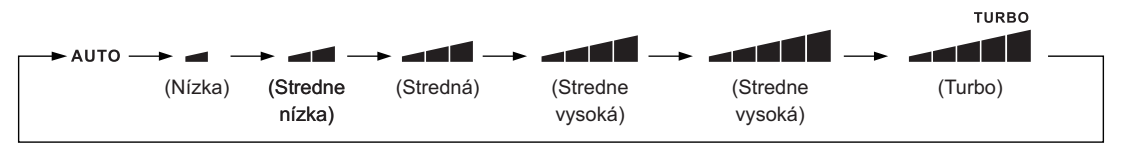

Poznámka: V režime odvlhčovania je rýchlosť otáčok ventilátora nastavená na nízku. Rýchlosť otáčok ventilátora nie je možné v tomto režime zmeniť.

#### 4.5 Tlačidlo **TIMER**

Slúži pre nastavenie časovača a hodín. Podľa toho, či je v parametroch nastavené zobrazovanie systémových hodín(v časti 3.7.3 Nastavenie parametrov jednotiek, kód P33) je možné časovač nastaviť následovne:

#### 4.5.1 Nastavenie základného časovača

Pre nastavenie vypnutia/zapnutia klimatizačnej jednotky. Ak práve nie je žiadny časovač aktívny, stisnutím tlačidla **TIMER** prejdete do menu pre nastavenie časovač (začne blikať ikona "HOUR"). Tlačidlami "▲" a "✔" nastavíte požadovaný čas. Ďalším stisnutím tlačidla **TIMER** uložíte nastavenia časovača a vrátite sa do hlavného menu.

Ak chcete nastavený časovač zrušiť, musíte sa nachádzať v hlavnom menu a opäť stisnúť tlačidlo **TIMER**. V prípade, že bol časovač nastavený - bude po stisnutí **TIMER** zrušený. Nastaviteľný rozsah časovača je 0.5 ~ 24h. Tlačidlami "▲" a "▶" zvyšujete alebo znižujete čas o 0.5h. Držaním "▲" alebo "▶" tlačidla zvyšujete alebo znižujete čas rýchlejšie, resp. čas sa bude meniť o 0.5h každých 0.3s. Na obrázku 4.5.1 je príklad s nastavením času vypnutia na zapnutej klimatizačnej jednotke.

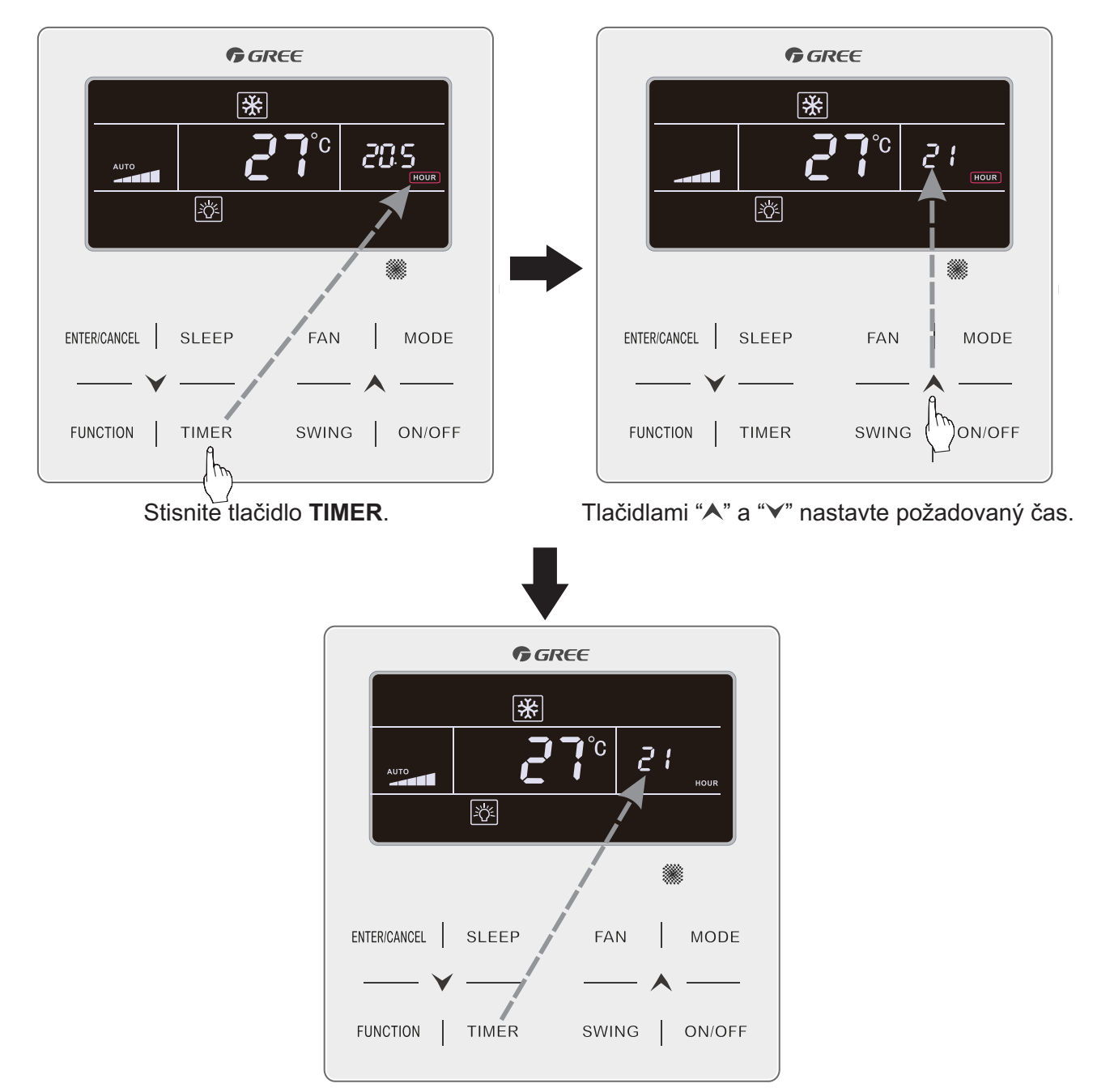

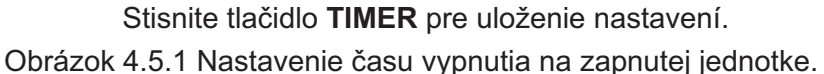

#### 4.5.2 Nastavenie aktuálneho času

Ak sa zobrazuje systémový čas, na displeji bude svietiť ikona "⊕". Pre nastavenie aktuálneho času podržte tlačidlo **TIMER** na dobu 5 sekúnd. Čas môžete meniť, keď ikona "⊕" začne blikať. Tlačidlami "▲" a "▶" zvyšujete alebo znižujete čas o 1 minútu. Podržaním tlačidla "▲" alebo "▶" sa čas bude meniť rýchlejšie, resp. bude sa meniť o 10 minút. Na záver stisnite tlačidlo **ENTER/CANCEL** alebo tlačidlo **TIMER** pre uloženie nastavení a návrat do hlavného menu.

#### 4.5.3 Nastavenie hodinového časovača

Po stisnutí tlačidla **TIMER** bude ikona "ON" blikať. Tlačidlami "▲" a "✔" nastavíte čas zapnutia klimatizačnej jednotky. Pre návrat do hlavného menu stisnite tlačidlo **ENTER/CANCEL**, alebo stisnite tlačidlo **TIMER** pre uloženie nastavení a prechod do menu pre nastavenie času vypnutia jednotky, na displeji bude blikať ikona "OFF". Opäť tlačidlami "▲" a "✔" nastavte požadovaný čas vypnutia, tlačidlom **ENTER/CANCEL** ukončíte nastavenia a vrátite sa do hlavného menu. Ak chcete nastavný časovač zrušiť, musíte sa nachádzať v hlavnom menu a opäť stisnúť tlačidlo **TIMER**, prejdete do menu pre nastavenie časovača vypnutia/zapnutia jednotky, potom stisnite tlačidlo **ENTER/CANCEL**.

Tlačidlami "▲" a " ✔" zvyšujete alebo znižujete čas o 1 minútu. Podržaním tlačidla "▲" alebo "✔" zvyšujete alebo znižujete čas rýchlejšie, resp. čas sa bude meniť o 10 minút.

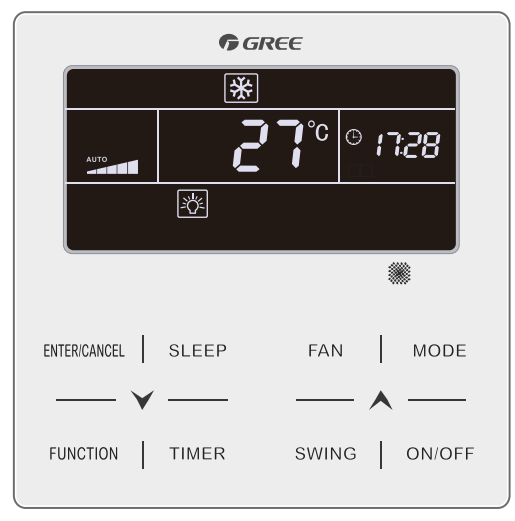

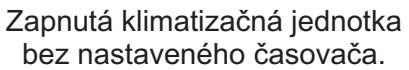

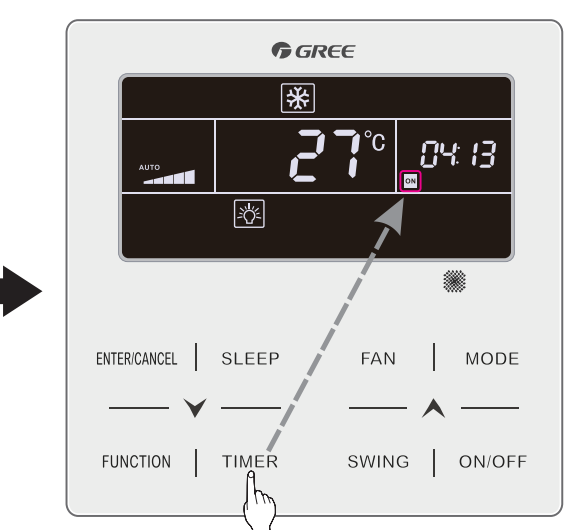

Stisnite tlačidlo TIMER pre nastavenie času zapnutia

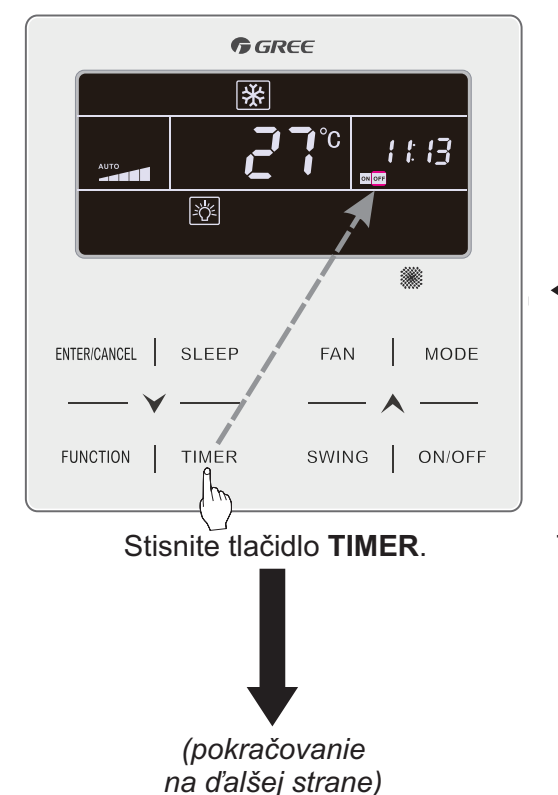

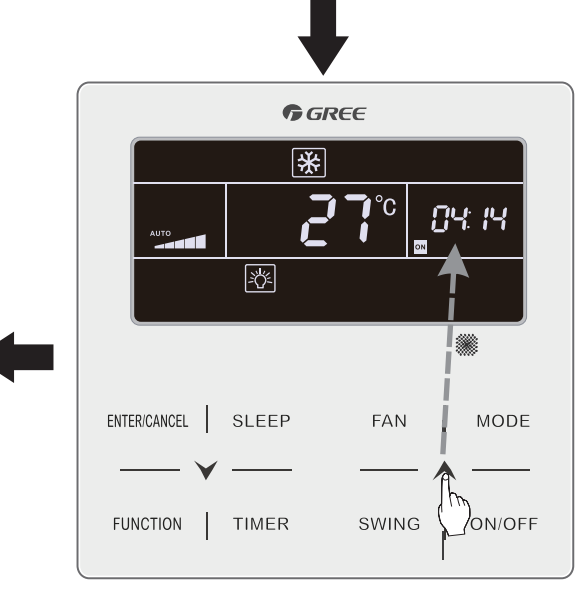

Tlačidlami "▲" a "¥" nastavte čas zapnutia jednotky.

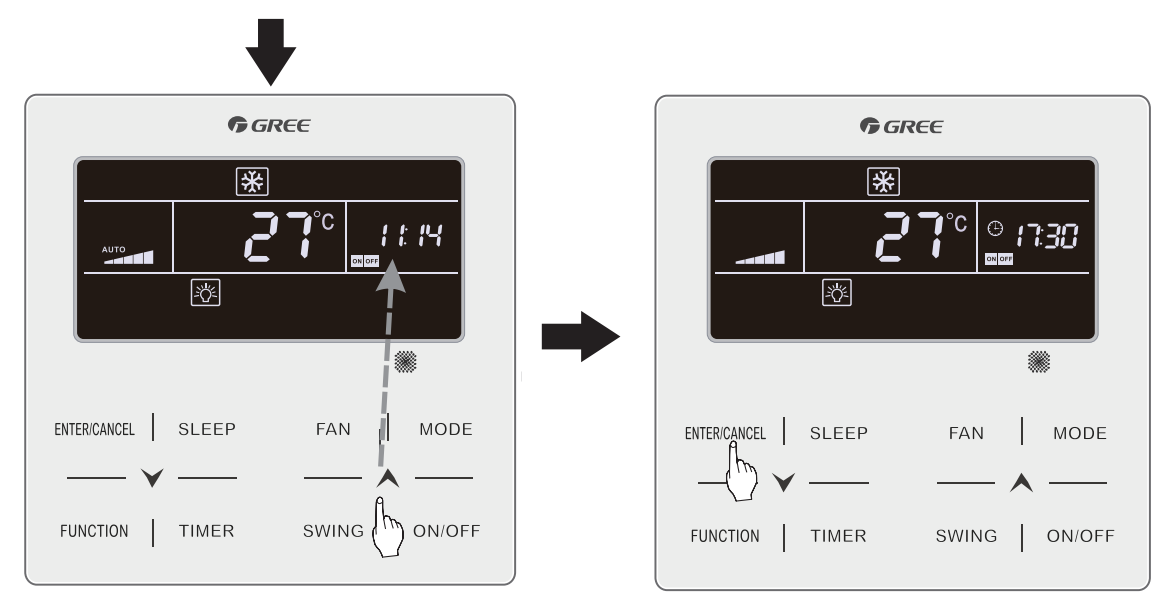

Tlačidlami "∧" a "∨" nastavte čas zapnutia jednotky.

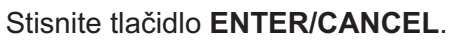

#### 4.6 Tlačidlo SWING

Ak je klimatizačná jednotka zapnutá, tlačidlo slúži pre nastavenie funkcie Swing(pohyb lamiel). Pohyb lamiel je možné nastaviť dvoma smermi - vertikálne alebo horizontálne. Stisnite tlačidlo SWING pre začatie alebo ukončenie pohybu lamiel. Podržaním tlačidla SWING na dobu 5 sekúnd prepínate medzi vertikálnym a horizontálnym pohybom lamiel. Pri vertikálnom pohybe sú možné tieto nastavenia:

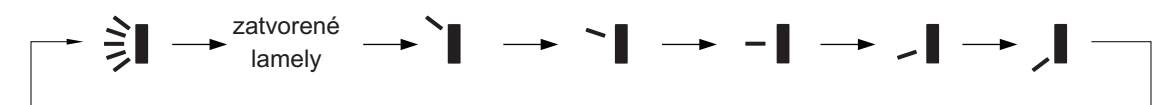

Pri horizontálnom pohybe sú možné tieto nastavenia:

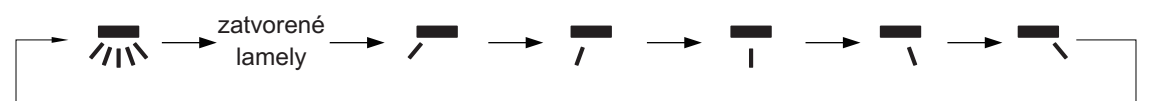

Poznámka: Nastaviteľný rozsah pohybu lamiel závisí od modelu vnútornej jednotky. Ovládač automaticky vyberie iba tie nastavenia lamiel, ktorými daná vnútorná klimatizačná jednotka disponuje.

#### 4.7 Tlačidlo **FUNCTION**

Slúži pre ovládanie jednotlivých funkcií klimatizačnej jednotky: • Tichý režim

- Výmena vzduchu
- Podsvietenie displeja
- Úsporný režim
- Pripomienka čistenia filtra
- Funkcia X-FAN
- Funkcia OUT

#### 4.7.1 Tichý režim

Zníži hlasitosť vnútornej klimatizačnej jednotky. Tento režim má dva módy: Tichý režim a Automatický tichý režim. Je dostupný iba v prevádzkových režimoch Auto, Chladenie, Odvlhčovanie, Iba Ventilátor, Vykurovanie, 3D vykurovanie a Priestorové vykurovanie. Stisnite tlačidlo **FUNCTION** a zvoľte Tichý režim. Ikona "♠" alebo "♠" bude blikať na displeji ovládača. Tlačidlami "♠" a "♥" môžete prepínať medzi Tichým režimom a Automatickým tichým režimom. Tlačidlom **ENTER/CANCEL** potvrďte nastavenie funkcie.

Pre vypnutie tichého režimu stisnite tlačidlo **FUNCTION** a zvoľte Tichý režim, potom stisnite tlačidlo **ENTER/CANCEL**.

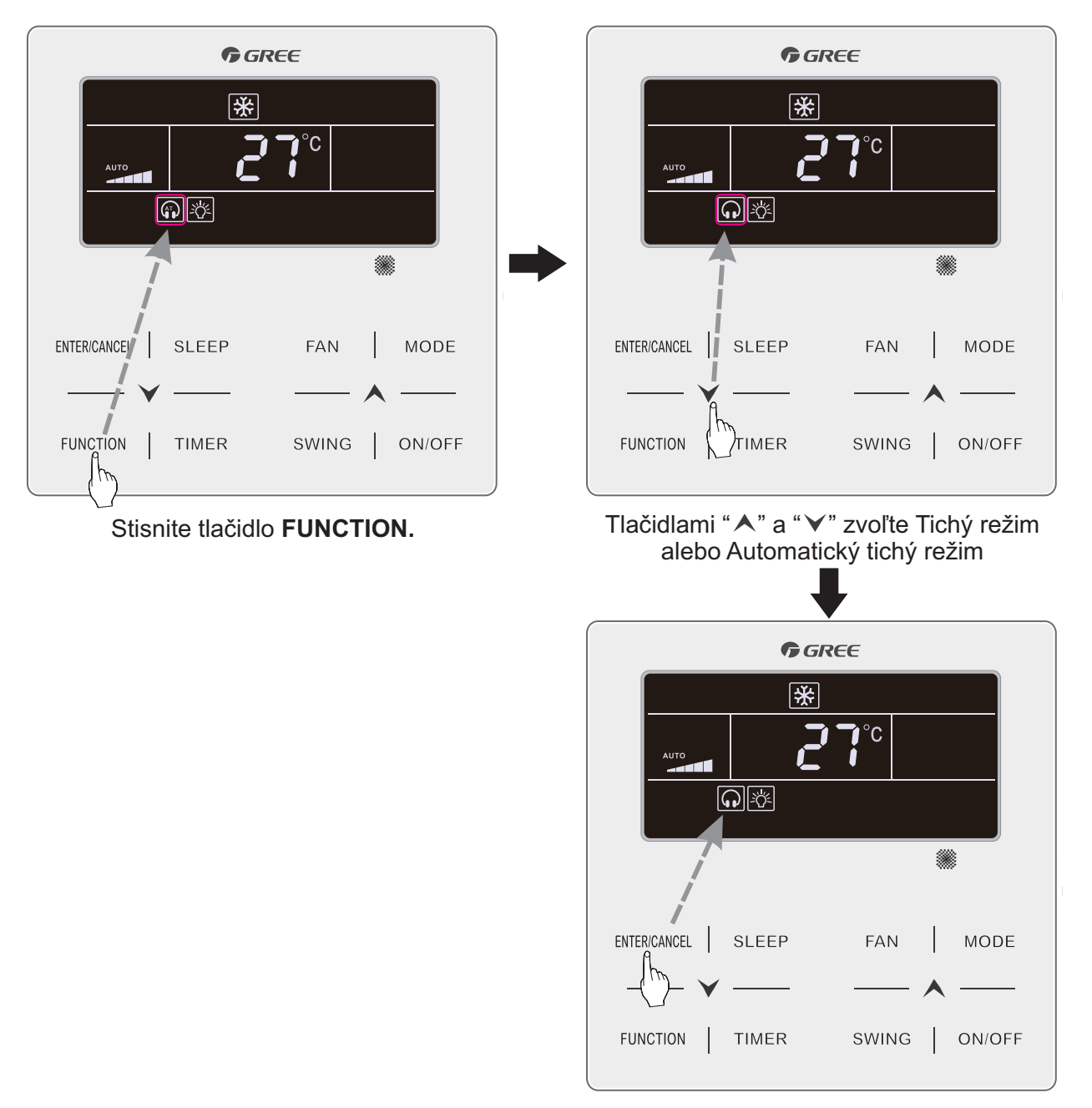

#### 4.7.2 Výmena vzduchu

Nastavenie množstva privádzaného čerstvého vzduchu do miestnostnosti.

Pre zapnutie funkcie stisnite **FUNCTION** a zvoľte ikonu " $\pounds$ ". Ikona bude blikať a v pravej časti displeja sa zobrazí úroveň výmeny vzduchu. Úroveň nastavíte tlačidla "**A**" a "**V**", nastaviteľný rozsah je 1 ~ 10. Tlačidlom **ENTER/CANCEL** potvrdíte nastavenia Výmeny vzduchu.

Pre vypnutie funkcie Výmeny vzduchu stisnite tlačidlo **FUNCTION** a zvoľte Výmenu vzduchu, potom stisnite tlačidlo **ENTER/CANCEL**.

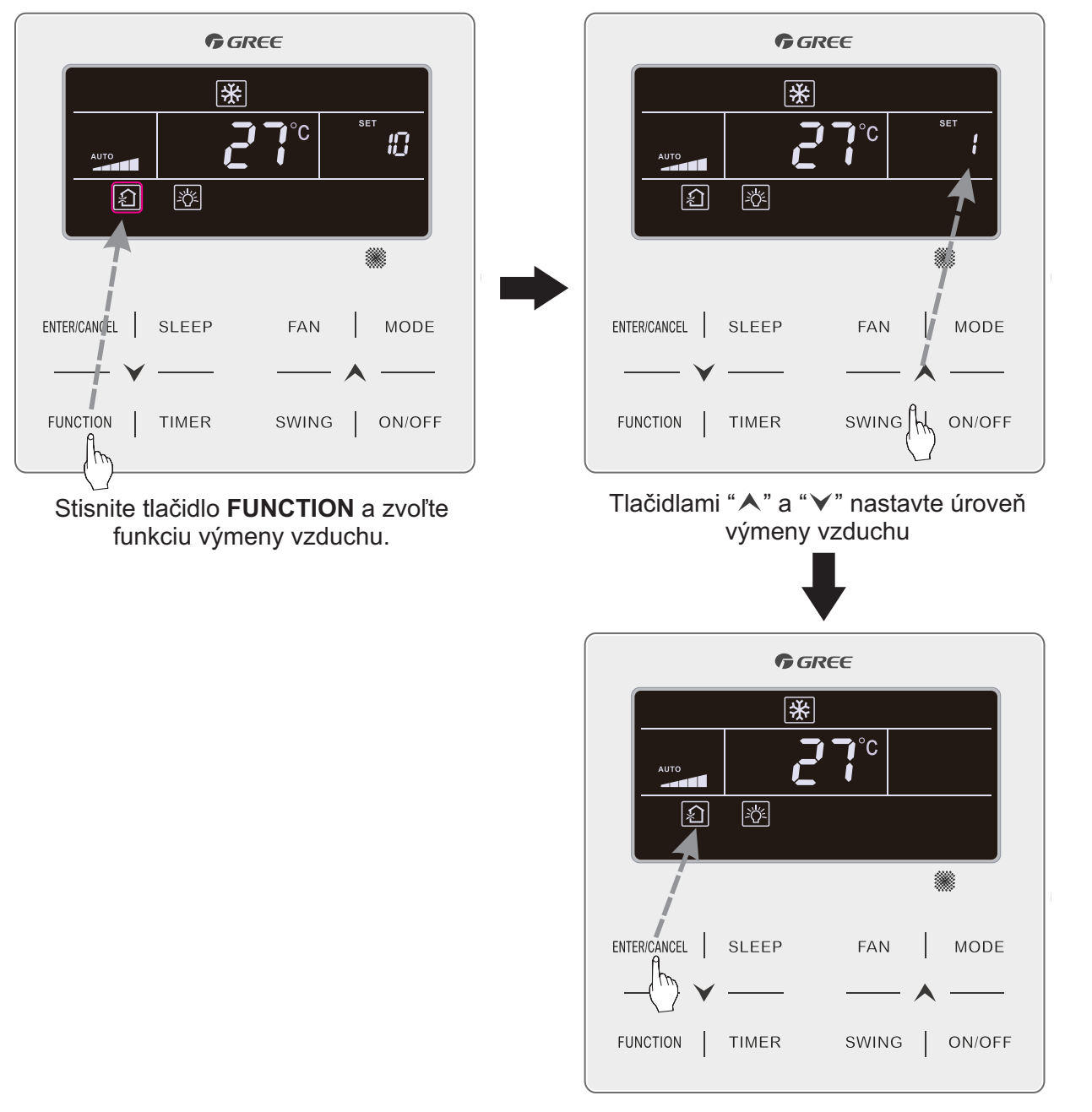

#### 4.7.3 Podsvietenie displeja

Podsvietenie displeja vnútornej jednotky je možné vypnúť/zapnúť, tlačidlom **FUNCTION** zvoľte ikonu "-Č:". Keď sa ikona "-Č:" rozbliká, stisnite tlačidlo **ENTER/CANCEL**.

#### 4.7.4 Úsporný režim

Zapnutím Úsporného režimu bude klimatizačná jednotka prevádzkovaná v kratšom rozsahu teploty, nastavením najnižšej teploty v režime Chladenia a Odvlhčovania, alebo najvyššej teploty v režime Vykurovania, Podlahového vykurovania, 3D Vykurovania a Priestorového vykurovania.

Tlačidlom **FUNCTION** zvoľte Úsporný režim, ikona "⑤" začne blikať a rozsvieti sa ikona "MIN". Tlačidlami "▲" a "▶" nastavte minimálnu teplotu, potom tlačidlom ENTER/CANCEL uložte nastavenia.

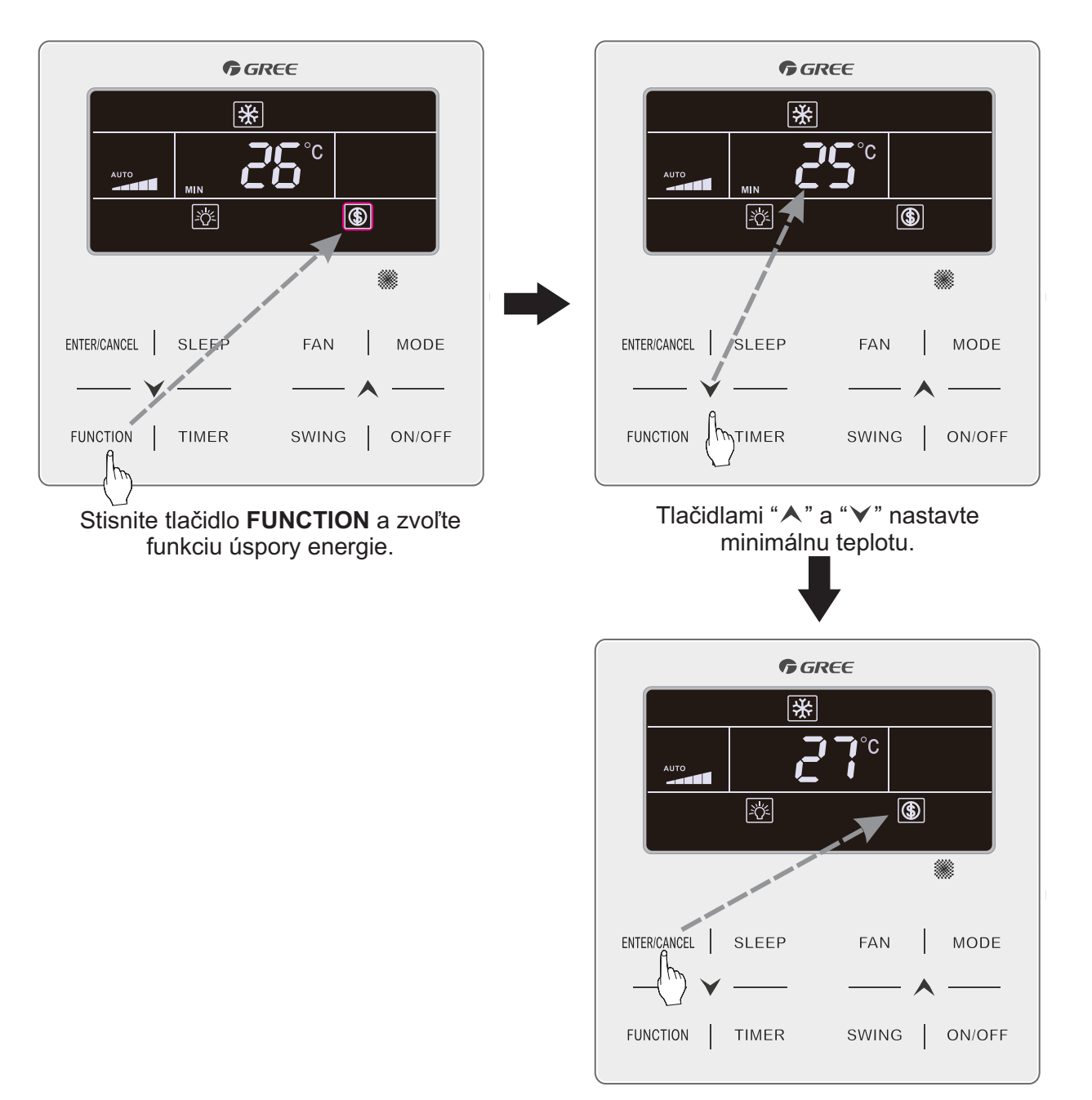

Podobne postupujte aj pre Úsporný režim v režime Vykurovania, Podlahového vykurovania, 3D vykurovania a Priestorového vykurovania. Stisnite tlačidlo **FUNCTION** a zvoľte Úsporný režim, ikona "⑤" bude blikať. Tlačidlami "▲" a "▼" nastavte maximálnu teplotu. Na záver tlačidlom **ENTER/CANCEL** uložte nastavenia.

Úsporný režim vypnete tak, že si zvolíte ikonu "⑤" tlačidlom **FUNCTION**. Keď ikona začne blikať, stisnutím **ENTER/CANCEL** vypnete Úsporný režim.

#### 4.7.5 Pripomienka čistenia filtra

Čas prevádzky klimatizačnej jednotky je zaznamenávaný a v určitý čas Vás môže ovládač upozorniť, že filtre sú zanesené nečistotami. Znečistený filter vedie, okrem iného, aj k zníženiu účinnosti vykurovania a chladenia, je teda dôležité dbať na to, aby filtre klimatizačnej jednotky boli v dobrom stave.

Ak je jednotka zapnutá, tlačidlom **FUNCTION** si zvoľte funkciu Pripomienky čistenia filtra. Ikona "CLEAN" bude blikať. Tlačidlami "▲" a "✔" nastavte úroveň čistenia v rozsahu 10 ~ 39. Potom stisnite tlačidlo **ENTER/CANCEL** pre uloženie nastavení.

Pre vypnutie Pripomienky čistenie filtra, stisnite tlačidlo **FUNCTION** a zvoľte ikonu "**CLEAN**". Potom nastavte úroveň čistenia na hodnotu 00 a stisnite tlačidlo **ENTER/CANCEL**. Pripomienka tým bude vypnutá.

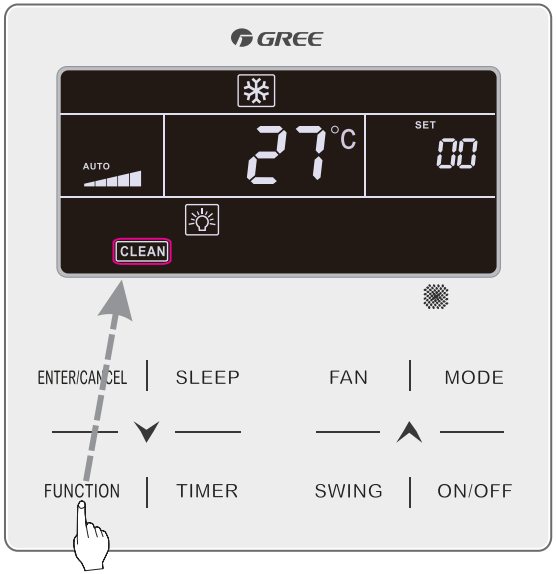

Stisnite tlačidlo FUNCTION.

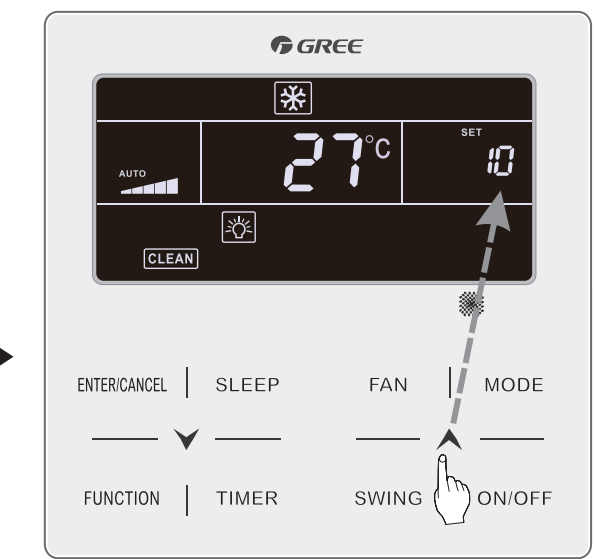

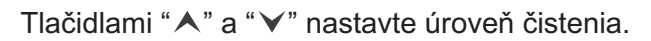

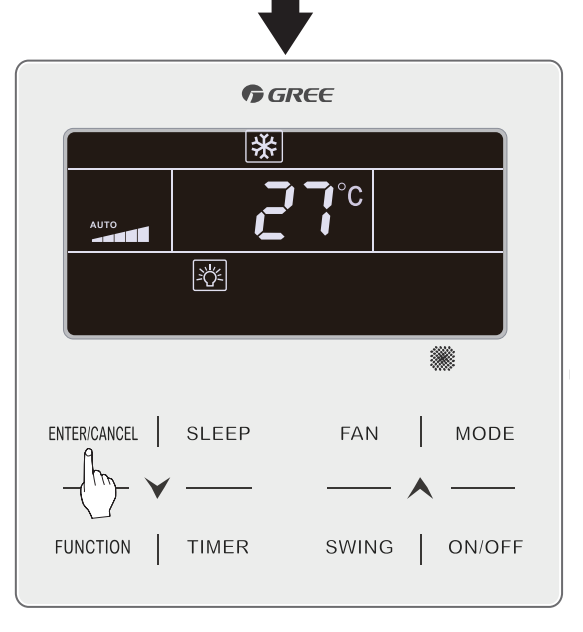

#### A Poznámka:

Na displeji sa bude zobrazovať dvojciferné číslo. Prvé číslo vyjadruje úroveň znečistenia, druhé číslo vyjadruje počet hodín prevádzky. Môžu nastať štyri situácie:

| Úroveň<br>čistenia        | Popis                                                                                                    |  |  |  |  |
|---------------------------|----------------------------------------------------------------------------------------------------|--|--|--|--|
| Pripomienka<br>je vypnutá | Ovládač zobrazuje 00.                                                                                                    |  |  |  |  |
| Mierne<br>znečistenie     | Prvé číslo je 1 a druhé je 0. Druhé číslo vyjadruje počet hodín prevádzky. Ak<br>je 0, počet hodín prevádzky je 5 500. Pri každých 500 hodinách prevádzky sa<br>číslo zvýši o 1. Ak je druhé číslo 9, znamená to, že jednotka je v prevádzke<br>10 000 hodín. |  |  |  |  |
| Stredné<br>znečistenie    | Prvé číslo je 2 a druhé je 0. Druhé číslo vyjadruje počet hodín prevádzky. Ak je 0, počet hodín prevádzky je 1 400. Pri každých 400 hodinách prevádzky sa číslo zvýši o 1. Ak je druhé číslo 9, znamená to, že jednotka je v prevádzke už 5 000 hodín.        |  |  |  |  |
| Silné<br>znečistenie      | Prvé číslo je 3 a druhé je 0. Druhé čislo vyjadruje počet hodín prevádzky. Ak<br>je 0, počet hodín prevádzky je 100. Pri každých 100 hodinách prevádzky sa<br>číslo zvýši o 1. Ak je druhé číslo 9, znamená to, že jednotka je v prevádzke<br>už 1 000 hodín  |  |  |  |  |

#### 4.7.6 Funkcia X-FAN

Ak jednotka beží v prevádzkom režime Chladenie alebo Odvlhčovanie, vnútro vnútornej jednotky bude automaticky osušené, predíde sa tým tvorbe plesní a baktérií na výparníku vnútornej jednotky.

Počas režimov Chladenie alebo Odvlhčovanie, stisnite tlačidlo **FUNCTION** a zvoľte funkciu X-FAN, ikona "X-FAN" sa rozbliká. Následne stisnutím tlačidla **ENTER/CANCEL** zapnete túto funkciu. Pre vypnutie tejto funkcie postupujte rovnako, tlačidlom **FUNCTION** zvoľte funkciu X-FAN a keď bude ikona "X-FAN" blikať, stisnite **ENTER/CANCEL** a funkciu X-FAN tým vypnete.

#### 4.7.7 Funkcia OUT

Slúži pre udržanie stálej teploty v miestnosti. Vďaka tomu je neskôr možné miestnosť ohriať rýchlejšie, na požadovanú teplotu.

Tlačidlom **FUNCTION** zvoľte funkciu Out, na displeji bude ikona " **î** " blikať. Následne stisnutím **ENTER/CANCEL** zapnete funkciu. Funkciu vypnete rovnako, tlačidlo **FUNCTION** a zvoľte funkciu Out, potom stisnite tlačidlo **ENTER/CANCEL** a funkciu tým vypnete.

#### <u>4.8 Tlačidlo SLEEP</u>

Spánkový režim jednotky, klimatizačná jednotka prispôsobí teplotu v miestnosti na základe svojej prednastavenej spánkovej krivky.

Keď je jednotka zapnutá, tlačidlom SLEEP zapnete/vypnete Spánkový režim, na displeji ovládača sa zobrazí ikona "**C**". Táto funkcia nie je dostupná počas prevádzky v režimoch Auto, Iba ventilátor a Podlahové vykurovanie, avšak je možné túto funkciu zapnúť súčasne s tichým režimom(alebo Automaticky tichým režimom). V prípade, že na jednotke bol zapnutý tichý režim a súčasne spánkový režim, po vypnutí spánkového režimu ostane tichý režim(alebo Automaticky tichý režim) naďalej zapnutý.

#### 4.9 Ostatné funkcie

#### 4.9.1 Funkcia SHIELD

Tlačidlá diaľkového ovládača je možné blokovať rozhraním pre monitoring, alebo centrálnym diaľkovým ovládačom. Blokovať je možné čiastočne(iba vybrané funkcie) alebo úplne(všetky funkcie).

Ak je diaľkový ovládač blokovaný funkciou SHIELD, po stisnutí blokovaného tlačidla na displeji zabliká na displeji ovládača ikona **SHIELD**.

#### <u>4.9.2 Detský zámok</u>

Podržaním tlačidiel "▲" a "✔" súčasne na dobu 5 sekúnd zamknete tlačidlá ovládača. Na displeji sa zobrazí ikona " 🖬 ". Kým je táto funkcia zapnuté, všetky tlačidlá na diaľkovom ovládači budú blokované. Pre vypnutie tejto funkcie opäť podržte tlačidlá "▲" a "✔" na dobu 5 sekúnd.

#### 4.9.3 Funkcia brány / kartový spínač

Ak sa v systéme používa kartový spínač, klimatizačná jednotka sa zapne až po vložení karty. Ak karta vložená nie je, na displeji ovládača sa bude zobrazovať ikona "

## 5. Porucha

V prípade, že sa počas prevádzky klimatizačného zariadenia vyskytne porucha, na displeji diaľkového ovládača sa bude zobrazovať kód chyby. Ak sa na zariadení vyskytne viac porúch súčasne, ovládač bude cyklicky zobrazovať kódy jednotlivých chýb.

Poznámka: Ak je na zariadení porucha, kontaktujte servisné stredisko a nahláste im model klimatizačnej jednotky a kód chyby.

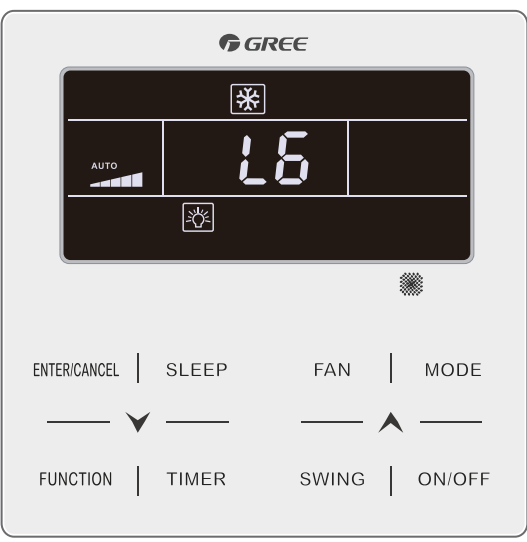

Obr. 5.1 Jednotka je zapnutá a je na nej porucha L6 - Konflikt módov

## 5.1 Tabuľka kódov chýb na vonkajšej jednotke

| Kód | Vysvetlenie                                            | Kód | Vysvetlenie                                        | Kód | Vysvetlenie                                           |
|-----|--------------------------------------------------------|-----|----------------------------------------------------|-----|-------------------------------------------------------|
| E0  | Chyba vonkajšej jednotky                               | FH  | Chyba snímača prúdu<br>na kompresore 1             | b1  | Chyba snímača teploty<br>vonkajšej jednotky           |
| E1  | Ochrana proti vysokému<br>tlaku                        | FC  | Chyba snímača prúdu<br>na kompresore 2             | b2  | Chyba snímača teploty<br>odmrazovania 1               |
| E2  | Ochrana proti nízkej<br>teplote na výtlaku             | FL  | Chyba snímača prúdu<br>na kompresore 3             | b3  | Chyba snímača teploty<br>odmrazovania 2               |
| E3  | Ochrana proti nízkemu<br>tlaku                         | FE  | Chyba snímača prúdu<br>na kompresore 4             | b4  | Subcooler Liquid-out<br>Temperature Sensor Error      |
| E4  | Ochrana kompresora proti<br>vysokej teplote na výtlaku | FF  | Chyba snímača prúdu<br>na kompresore 5             | b5  | Subcooler Gas-out<br>Temperature Sensor Error         |
| EC  | Chyba snímača teploty<br>kompresora 1 na výtlaku       | FJ  | Chyba snímača prúdu<br>na kompresore 6             | b6  | Chyba snímača teploty<br>pri nasávaní 1               |
| EL  | Chyba snímača teploty<br>kompresora 2 na výtlaku       | FU  | Chyba snímača maximál-<br>nej teploty kompresora 1 | b7  | Chyba snímača teploty pri nasávaní 2                  |
| EE  | Chyba snímača teploty<br>kompresora 3 na výtlaku       | Fb  | Chyba snímača maximál-<br>nej teploty kompresora 2 | b8  | Chyba snímača vlhkosti<br>vonkajšej jednotky          |
| EF  | Chyba snímača teploty<br>kompresora 4 na výtlaku       | J1  | Nadprúdová ochrana<br>kompresora 1                 | b9  | Chyba snímača tep. výstu-<br>pu plynu výmenníka tepla |
| EJ  | Chyba snímača teploty<br>kompresora 5 na výtlaku       | J2  | Nadprúdová ochrana<br>kompresora 2                 | bA  | Chyba snímača teploty pri návrate oleja               |
| EP  | Chyba snímača teploty<br>kompresora 6 na výtlaku       | J3  | Nadprúdová ochrana<br>kompresora 3                 | bH  | Chyba systémových<br>hodín                            |
| F0  | Chyba prevádzky hlavnej<br>dosky vonkajšej jednotky    | J4  | Nadprúdová ochrana<br>kompresora 4                 | bC  | Chyba snímača maximál-<br>nej teploty kompresora 1    |
| F1  | Chyba snímača vysokého<br>tlaku                        | J5  | Nadprúdová ochrana<br>kompresora 5                 | bL  | Chyba snímača maximál-<br>nej teploty kompresora 2    |
| F3  | Chyba snímača nízkeho<br>tlaku                         | J6  | Nadprúdová ochrana<br>kompresora 6                 | P0  | Chyba ovládacej dosky<br>kompresora                   |
| F5  | Chyba snímača teploty<br>kompresora na výtlaku 1       | J7  | Ochrana 4-cestného<br>ventilu                      | P1  | Chyba prevádzky ovláda-<br>cej dosky kompresora       |
| F6  | Chyba snímača teploty<br>kompresora na výtlaku 2       | J8  | Ochrana proti vysokému<br>tlaku v systéme          | P2  | Ochrana napájania ovláda-<br>cej dosky kompresora     |
| F7  | Chyba snímača teploty<br>kompresora na výtlaku 3       | J9  | Ochrana proti nízkemu<br>tlaku v systéme           | P3  | Ochrana resetovania ovlá-<br>dacej dosky kompresora   |
| F8  | Chyba snímača teploty<br>kompresora na výtlaku 4       | JA  | Ochrana proti nesprávne-<br>mu tlaku v systéme     | H0  | Chyba ovládacej dosky<br>ventilátora                  |
| F9  | Chyba snímača teploty<br>kompresora na výtlaku 5       | JC  | Ochrana prietokového<br>spínača                    | H1  | Chyba prevádzky ovláda-<br>cej dosky ventilátora      |
| FA  | Chyba snímača teploty<br>kompresora na výtlaku 6       | JL  | Ochrana proti nesprávne-<br>mu tlaku v systéme     | H2  | Ochrana napájania ovláda-<br>cej dosky ventilátora    |

## 5.2 Tabuľka kódov chýb na vnútornej jednotke

| Kód | Vysvetlenie                                                               | Kód | Vysvetlenie                                | Kód | Vysvetlenie                                       |
|-----|---------------------------------------------------------------------------|-----|--------------------------------------------|-----|---------------------------------------------------|
| L0  | Chyba vnútornej jednotky                                                  | LA  | Nekompatibilita vnútorných<br>jednotiek    | d8  | Chyba snímača teploty<br>vody                     |
| L1  | Ochrana ventilátora<br>vnútornej jednotky                                 | LH  | Upozornenie na nízku<br>kvalitu vzduchu d9 |     | Chyba Jumpera                                     |
| L2  | Ochrana pomocného<br>ohrievača (E-heater)                                 | LC  | Nekompatibilita vnútornej dA dA            |     | Chyba adresy hardvéru<br>vnútornej jednotky       |
| L3  | Ochrana proti pretekaniu<br>vody                                          | d1  | Chyba PC dosky vnútornej dH                |     | Chyba PC dosky káblové-<br>ho diaľkového ovládača |
| L4  | Chyba napájania káblové-<br>ho diaľkového ovládača                        | d3  | Chyba snímača okolitej d                   |     | Chyba DIP prepínača pre nastavenie kapacity       |
| L5  | Protimrazová ochrana                                                      | d4  | Chyba snímača teploty<br>potrubia - prívod | dL  | Chyba snímača teploty<br>vzduchu na výstupe       |
| L7  | Nie je nastavená žiadna<br>hlavná(Master) jednotka                        | d6  | Chyba snímača teploty<br>potrubia - odvod  | dE  | Chyba snímača CO <sub>2</sub>                     |
| L8  | Ochrana proti nedostatku<br>napájacieho napätia                           | d7  | Chyba snímača vlhkosti                     | db  | Špeciálny kód:<br>Kód ladenia                     |
| L9  | .9 Nesprávne nastavený počet vnútorných jednotiek pre skupinové ovládanie |     |                                            |     |                                                   |

#### 5.3 Tabuľka stavových kódov

Poznámka: Tieto kódy neznamenajú, že na jednotke je porucha.

| Kód | Vysvetlenie                                  | Kód | Vysvetlenie                       |
|-----|----------------------------------------------|-----|-----------------------------------|
| A0  | Jednotka čaká na ladenie                     | A8  | Režim vákuovania                  |
| A1  | Kontrola prevádzkových parametrov kompresora | AJ  | Pripomienka pre vyčistenie filtra |
| A2  | -                                            | AU  | Vzdialené urgentné zastavenie     |
| A3  | Odmrazovanie                                 | Ab  | Núdzové zastavenie                |
| A5  | Online testovanie                            | A8  | Zakázaná operácia                 |

## 5.4 Tabuľka kódov ladenia

| Kód | Vysvetlenie                                                    | Kód | Vysvetlenie                                                                                                    | Kód | Vysvetlenie                                                                          |
|-----|----------------------------------------------------------------|-----|----------------------------------------------------------------------------------------------------|-----|--------------------------------------------------------------------------------------|
| U2  | Kapacitný kód vonkajšej<br>jednotky / Chyba Jumpera            | UE  | Neefektívne doplnenie<br>chladiva                                                                                                    | СН  | Kapacita je príliš vysoká                                                            |
| U3  | Ochrana proti nesprávnej<br>sekvencií fáz napájania            | UL  | Núdzová prevádzka<br>Nesprávne nastavený DIP<br>prepínač kompresora                                                                                   | CL  | Kapacita je príliš nízka                                                             |
| U4  | Ochrana proti nedostatku<br>chladiva v systéme                 | C0  | Chyba komunikácie medzi<br>vnútornou a vonkajšou<br>jednotkou a chyba komuni-<br>kácie medzi vnútornou<br>jednotkou a káblovým<br>diaľkovým ovládačom |     | Viac než jedna hlavná<br>(Master) jednotka                                           |
| U5  | Nesprávne adresa ovláda-<br>cej dosky kompresora               | C2  | Chyba komunikácie medzi<br>hlavnou doskou a inverter-<br>ovou ovládacou doskou<br>kompresora                                                          | CJ  | Adresa systému nie je<br>kompatibilná                                                |
| U6  | Signalizovaná nesprávna<br>práca ventilu                       | C3  | Chyba komunikácie medzi<br>hlavnou ovládacou doskou<br>a inverterovou doskou<br>motora ventilátora                                                    | СР  | Viac než jeden hlavný<br>(Master) káblový diaľkový<br>ovládač                        |
| U8  | Chyba rúrky vnútornej<br>jednotky                              | C4  | Nízky počet vnútorných<br>jednotiek                                                                                                    | CU  | Chyba komunikácie medzi<br>vnútornou jednotkou a<br>vzdialeným prijímačom<br>signálu |
| U9  | Chyba rúrky vonkajšej<br>jednotky                              | C5  | Signalizované nesprávne<br>projektové číslo vnútornej<br>jednotky                                                                                     | Cb  | Chyba IP adresy jednotky                                                             |
| UC  | Hlavná (Master) vnútorná<br>jednotka bola úspešne<br>nastavená | C6  | Signalizovaný nesprávny<br>počet vnútorných jednotiek                                                                                                 |     |                                                                                      |

Voľný preklad z anglického originálu, Slovklima Deimos s.r.o. 2017 Manuál je podradený pôvodnému servisnému manuálu. Právo na tlačové chyby vyhradené.

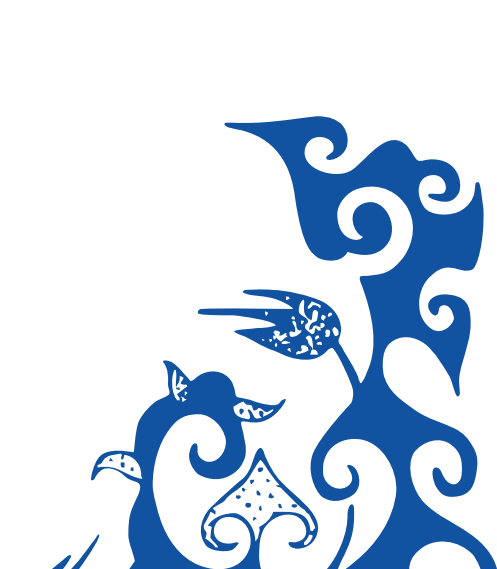